# WebSphere。 IBM WebSphere Process Server for Multiplatforms バージョン 7.0.0

# WebSphere Process Server のモニター

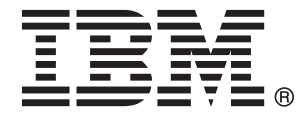

# WebSphere。 IBM WebSphere Process Server for Multiplatforms バージョン 7.0.0

# WebSphere Process Server のモニター

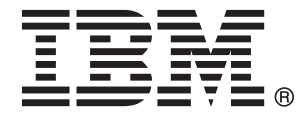

本書は、WebSphere Process Server for Multiplatforms バージョン 7、リリース 0、モディフィケーション 0 (製品番号 5724-L01)、および新しい版で明記されていない限り、以降のすべてのリリースおよびモディフィケーションに適用されます。

本書についてのご意見は、doc-comments@us.ibm.com へ E メールでお寄せください。皆様の率直なご意見をお待ちしています。

IBM は、お客様が提供するいかなる情報も、お客様に対してなんら義務も負うことのない、自ら適切と信ずる方法 で、使用もしくは配布することができるものとします。

お客様の環境によっては、資料中の円記号がバックスラッシュと表示されたり、バックスラッシュが円記号と表示さ れたりする場合があります。

- 原典: WebSphere<sup>®</sup> Process Server for Multiplatforms Version 7.0.0 Monitoring WebSphere Process Server
- 発行: 日本アイ・ビー・エム株式会社
- 担当: トランスレーション・サービス・センター
- 第1刷 2010.4
- © Copyright IBM Corporation 2006, 2010.

# 目次

| 第 1 章 サービス・コンポーネント・モニ                      |
|--------------------------------------------|
| ターの概説1                                     |
| モニターを使用する目的                                |
| モニター対象                                     |
| モニターを使用可能にする方法                             |
| 第 2 章 サービス・コンポーネント・モニ                      |
| ターの有効設定と構成 7                               |
| パフォーマンスのモニター                               |
| Performance Monitoring Infrastructure 統計 8 |
| Service Component Architecture のアプリケーショ    |
| ン応答測定統計                                    |
| サービス・コンポーネント・イベントのモニター28                   |
| ビジネス・プロセス・イベントとヒューマン・タ                     |
| スク・イベントのモニターの使用可能化29                       |
| サービス・コンボーネント・イベントのロギング                     |
| の構成                                        |
| Common Event Infrastructure サーバーでのサービ      |
| ス・コンホーネントのモニター                             |
| $\psi$                                     |
|                                            |

| 第3章 モニター対象イベントの表示                             | 45 |
|-----------------------------------------------|----|
| Tivoli Performance Viewer でのパフォーマンス・メ         |    |
| トリックの表示                                       | 45 |
| サービス・コンポーネント・イベント・ログ・ファ                       |    |
| イルの表示と解釈                                      | 47 |
|                                               | 40 |
| 弟 4 早 1ハント・カダロク・・・・・・                         | 49 |
| Common Base Event の標準エレメント                    | 49 |
| イベント内のビジネス・オブジェクト                             | 51 |
| Business Process Choreographer イベント           | 51 |
| WebSphere Process Server イベント                 | 51 |
| リソース・アダプター・イベント                               | 52 |
| ビジネス・ルール・イベント                                 | 53 |
| ビジネス・ステート・マシン・イベント                            | 54 |
| マップ・イベント                                      | 55 |
| メディエーション・イベント                                 | 56 |
| リカバリー・イベント                                    | 57 |
| Service Component Architecture イベント           | 57 |
| セレクター・イベント・・・・・・・・・・・・・・・・・・・・・・・・・・・・・・・・・・・ | 58 |

## 第 1 章 サービス・コンポーネント・モニターの概説

プロセス・サーバーでサービス・コンポーネントをモニターする理由、モニターす るサービス・コンポーネント内のイベント・ポイントの選択、およびシステムのモ ニターの構成方法などを概念的に概説します。

WebSphere<sup>®</sup> Process Server には、サービス・コンポーネントをモニターする機能が あり、パフォーマンスの調整や問題判別などのシステム管理機能を支援します。さ らに、こうした従来の機能だけでなく、必ずしも情報技術の専門家ではないユーザ ーに対して、システムにデプロイされたアプリケーション内のサービス・コンポー ネントの処理を継続的にモニターする機能も提供します。相互接続されたコンポー ネントの全体的な処理フローを監視することにより、システムで本来行われるべき 処理が行われていることを確認することができます。

WebSphere Process Server は、WebSphere Application Server インストール済み環境 の上部で稼働します。その結果、システム・パフォーマンスのモニターとトラブル シューティングで、アプリケーション・サーバー・インフラストラクチャーの機能 の多くを使用します。また、プロセス・サーバーのサービス・コンポーネントをモ ニターするために設計された追加の機能も組み込まれています。このセクションで は、サーバー固有のサービス・コンポーネントのモニター方法を中心に説明しま す。このセクションは、WebSphere Application Server インフォメーション・センタ ーに掲載されたモニターおよびトラブルシューティングについてのトピックを補足 することが目的です。そのため、製品を組み合わせて使用する場合の他のモニター 機能の詳細については、このインフォメーション・センターを参照してください。

## モニターを使用する目的

WebSphere Process Server 内でサービス・コンポーネントをモニターする目的は、 パフォーマンスを評価し、問題をトラブルシューティングして、システムにデプロ イされているアプリケーションを構成するサービス・コンポーネントの全体的な処 理の進捗を評価することです。

サービス・コンポーネントは、WebSphere Process Server に組み込まれている重要 な機能で、これを使用すると、社内で使用されているプロセスを反映したアプリケ ーションを、ご使用のシステム上で作成してデプロイできます。したがって、サー バーによって完了しようとするタスクを管理するには、それらのサービス・コンポ ーネントを効果的にモニターすることが重要です。サーバーでサービス・コンポー ネントをモニターしなければならない理由は主に3 つあります。

#### 問題判別

WebSphere Process Server の基盤となる WebSphere Application Server のロ ギング機能とトレース機能を使用して、特定のエラーを診断することができ ます。例えば、特定のアプリケーションが期待される結果を生み出していな い場合は、アプリケーションを構成するサービス・コンポーネントの処理を モニターするようにロガーをセットアップできます。ログ出力をファイルに パブリッシュし、そのファイルを調べて問題の原因を特定することができま す。トラブルシューティングは、システムのハードウェアとソフトウェアの 保守に携わる管理者やその他の担当者にとって重要なタスクです。

パフォーマンス調整

大半のプロセス・サーバー固有サービス・コンポーネントが作成する特定の パフォーマンス統計をモニターすることができます。この情報を使用して、 システムの正常性を維持および調整し、アプリケーションが最適かつ効率的 であるように調整されていることを確認します。また、1 つ以上のサービス が低レベルで実行されている状態を発見できます。この場合、システムに別 の問題が存在する可能性があります。問題判別と同様、一般的にパフォーマ ンス調整は IT スペシャリストが実行する作業です。

#### サービス・コンポーネントの処理の評価

問題判別とパフォーマンス調整は、特定の問題を解決するために短期的に実 行するタスクです。システムにデプロイされているアプリケーションに組み 込まれたサービス・コンポーネントを継続的にモニターするようにプロセ ス・サーバーをセットアップすることもできます。このタイプのサービス・ コンポーネント・モニターは、設計、インプリメント、およびプロセスが設 計目標を達成するようにする責任がある担当者にとって重要です。そうした 担当者は、必ずしも IT 分野の熟練したスペシャリストであるとは限りませ ん。

## モニター対象

処理中にサービス・コンポーネント・イベントが到達する特定のポイントを選択す ることによって、WebSphere Process Server のサービス・コンポーネント・イベン トをモニターできます。各サービス・コンポーネントは、それらのイベント・ポイ ントを定義します。イベント・ポイントは、その所定のポイントでアプリケーショ ンが処理を行ったときに、イベントを「送出」します。また、サービス・コンポー ネント・イベントのパフォーマンス統計をモニターすることもできます。

サービス・コンポーネントで実行するモニターのタイプ(問題判別、パフォーマンス調整、またはプロセス・モニター)に関係なく、処理中に到達する特定のポイントをモニターします。このポイントは、イベント・ポイントと呼ばれ、これらのポイントをモニター対象として選択します。各イベント・ポイントは、サービス・コンポーネントの種類タグ、オプションのエレメント種類(サービス・コンポーネント・タイプの固有機能)、およびイベントの性質をカプセル化します。これらのすべての因子により、モニターによって生成されるイベントのタイプが決定します。

イベント性質は、サービス・コンポーネントの処理中にイベントを生成するために 必要な状態について説明します。これらの性質は、モニターの対象として選択する サービス・コンポーネントの論理構造におけるキーポイントです。サービス・コン ポーネント・イベントの最も一般的な性質は ENTRY、 EXIT、および FAILURE ですが、特定のコンポーネントやエレメントによっては他にも多くの性質がありま す。指定されたサービス・コンポーネントを持つアプリケーションが後で呼び出さ れる場合には常に、サービス・コンポーネントの処理がイベント性質に対応するポ イントを経由するたびにイベントが送出されます。

サービス・コンポーネント種類のイベントの定義方法の例として、MAP サービス・ コンポーネント種類を挙げます。MAP サービス・コンポーネント種類は ENTRY、 EXIT、および FAILURE の性質を持つイベントを直接送出することができます。ま た、MAP コンポーネント種類内の特定タイプの機能を定義する「変換」というエレ メント種類も含まれてます。このエレメントも、ENTRY、 EXIT、および FAILURE の性質を持つイベントを送出します。その結果、MAP サービス・コンポ ーネント種類は、指定するエレメントと性質の組み合わせに応じて、異なるイベン トを 6 つまで送出することができます。イベント・カタログには、すべてのサービ ス・コンポーネントとそのエレメント、およびそのイベント性質のリストがありま す。

モニターはアプリケーション処理の最上位にある機能の分離されたレイヤーである ため、サービス・コンポーネントの処理に干渉することはありません。モニター は、指定されたイベント・ポイントでアクティビティーを検出した場合のみサービ ス・コンポーネント処理に関係します。アクティビティーが検出されると、モニタ ーによってイベントが送出されます。モニターは実行するモニターのタイプに基づ いて、イベントの送付先およびイベントに含まれるデータを判断します。

パフォーマンス・メトリック

パフォーマンス・メトリックを収集するためにサービス・コンポーネントを モニターしている場合は、軽負荷イベントが Performance Monitoring Infrastructure に送出されます。サーバー固有のサーバー・コンポーネント用 に生成される 3 種類のパフォーマンス統計の中から、1 つ以上のパフォー マンス統計をモニター対象として選択できます。

- 各 EXIT イベント性質のカウンター: 成功した計算をカウント。
- 各 FAILURE イベント性質のカウンター: 失敗した計算をカウント。
- 対応する ENTRY イベントと EXIT イベント (同期計算のみ)の間の処 理所要時間。

また、アプリケーション応答測定 (ARM) 統計を使用することによって、 Service Component Architecture (SCA) レベルでアプリケーションのパフォ ーマンスをモニターすることもできます。これらの指標を使用すると、アプ リケーション内で、他のサービス・コンポーネント・イベントで使用可能な どの方法よりも詳細なレベルで、アプリケーションをモニターすることがで きます。この統計で SCA が使用されている場合、この統計を使用して、初 期アプリケーション呼び出しとサービス応答との間の多数の異なるポイント をモニターできます。

ビジネス・オブジェクトを伴うサービス・コンポーネント・イベント

サービス・コンポーネントの指定されたイベント・ポイントでモニターによ って送出されるイベントからデータを収集する場合、サーバーがイベントを 生成し、そのデータが Common Base Event 形式でエンコードされるように 構成します。各サービス・コンポーネント・イベント内で収集するビジネ ス・オブジェクト・データの詳細レベルを指定できます。これらのイベント は、ロガーか Common Event Infrastructure (CEI) バスのどちらかにパブリ ッシュできます。このパブリッシュでは、出力は特別に構成された CEI サ ーバー・データベースに送信されます。

## モニターを使用可能にする方法

行うモニターのタイプに応じて、モニター用サービス・コンポーネント・イベン ト・ポイントを指定する方法はいくつかあります。 パフォーマンス統計

Performance Monitoring Infrastructure (PMI) 統計の場合、管理コンソールを 使用して、モニターする特定のイベント・ポイントとそれに関連するパフォ ーマンス測定を指定します。モニター・サービス・コンポーネント・パフォ ーマンスを開始した後、生成された統計は一定の間隔で Tivoli<sup>®</sup> Performance Viewer にパブリッシュされます。このビューアーを使用すると、システム で結果が生成されてから見ることができます。また、オプションで、その結 果をファイルにログ記録して、あとで同じビューアー内で表示および分析す ることもできます。

アプリケーション応答測定 (ARM) 統計の場合、管理コンソールの「要求メ トリック」セクションを使用して、モニターする統計を指定します。

#### 問題判別およびビジネス・プロセス・モニターを行う Common Base Event

アプリケーションの作成時、稼働中のサーバーにアプリケーションをデプロ イした後にサービス・コンポーネント・イベント・ポイントが継続的にモニ ターされるように指定できます。また、イベントの詳細レベルも同時に指定 できます。アプリケーションがデプロイされ、イベントが 1 回以上呼び出 された後に、モニター対象のイベント・ポイントを選択することもできま す。どちらの場合にも、モニターによって生成されるイベントは、Common Event Infrastructure (CEI) バスを介して送出されます。これらのイベント は、ログ・ファイルにパブリッシュすることも、構成済み CEI サーバーの データベースにパブリッシュすることもできます。WebSphere Process Server では、問題判別およびビジネス・プロセス・モニターのために Common Base Event を使用可能にする以下の 2 種類の方法をサポートして います。

- 静的 WebSphere Integration Developer ツールを使用して、アプリケーシ ョン内の特定のイベント・ポイントとその詳細レベルに、モニター 用のタグを付けることができます。これらの選択項目が示す内容 は、連続的なモニターの対象となるイベント・ポイント、およびア プリケーションとともに配布されデプロイされる .mon 拡張子付き のファイルに保管されるイベント・ポイントです。 CEI サーバー を使用するように WebSphere Process Server を構成すると、指定し たサービスが呼び出されるたびに、モニター機能によってサービ ス・コンポーネント・イベントの CEI サーバーへの送出が開始さ れるようになります。アプリケーションが WebSphere Process Server にデプロイされている限り、.mon ファイルに指定されてい るサービス・コンポーネント・イベント・ポイントは、そのアプリ ケーションが停止するまで常時モニターされます。実行中のアプリ ケーションでモニターされる追加イベントを指定したり、すでにモ ニターされているイベント・ポイントの詳細レベルを上げたりする こともできます。ただし、アプリケーションがアクティブである間 は、デプロイ済みアプリケーションの .mon ファイルで指定されて いるモニター対象イベント・ポイントを停止したり、その詳細レベ ルを低くしたりすることはできません。
- 動的 アプリケーションの処理中に、サーバーをシャットダウンしないで 追加イベント・ポイントをモニターする必要がある場合は、動的モ ニターを使用できます。管理コンソールを使用してモニターするサ ービス・コンポーネント・イベント・ポイントを指定し、Common

Base Event に含まれる有効搭載量の詳細レベルを設定できます。サ ーバーの始動後に、処理済みサービス・コンポーネントが到達した イベント・ポイントのリストが作成されます。このリストから、モ ニターする個別のイベント・ポイントまたはイベント・ポイントの グループをロガーまたは CEI サーバー・データベースに送信され るサービス・コンポーネント・イベントとともに選択します。

動的使用可能化の主な目的は、ログにパブリッシュされる相関サー ビス・コンポーネント・イベントを作成し、サービスでの問題判別 を実行できるようにすることです。サービス・コンポーネント・イ ベントのサイズは大きくなる可能性があります (要求されるデータ 量に応じて異なります)。また、イベントを CEI サーバーに送信す る場合、データベース・リソースに負荷がかかることがあります。 そのため、イベントのビジネス・データを読み取る必要がある場 合、または読み取る必要はないがイベントのデータベース・レコー ドを保持する必要がある場合のみ、モニター済みイベントを CEI サーバーに動的にパブリッシュしてください。ただし、特定のセッ ションをモニターしている場合、そのセッションに関連するサービ ス・コンポーネント・イベントにアクセスするためには、CEI サー バー・データベースを使用する必要があります。

#### 関連概念

7ページの『パフォーマンスのモニター』

サービス・コンポーネント・イベント・ポイントに対してパフォーマンス測定を実 行できます。パフォーマンス測定は、Performance Monitoring Infrastructure を使用し て処理します。プロセス・サーバーでサービス・コンポーネント・イベント・ポイ ントからパフォーマンス・メトリックを収集するように構成します。また、Service Component Architecture 固有のパフォーマンス統計をアプリケーションのサーバー呼 び出しから直接収集することもできます。

42ページの『セッション・モニター』

Common Base Event ブラウザーを使用して、Common Event Infrastructure データベースで同じセッション ID 属性を持つすべてのイベントを検索することによって、同じセッションの一部である複数のイベントをモニターすることができます。

#### 関連タスク

7ページの『第2章 サービス・コンポーネント・モニターの有効設定と構成』 サービス・コンポーネントをモニターできるようにするには、最初にモニター機能 を使用可能にする必要があります。次に、モニターするイベント、イベントから収 集する情報、および結果のパブリッシュで使用する方法を指定する必要がありま す。

▶ Common Event Infrastructure の管理

Common Base Events および監査証跡の使用可能化 (管理コンソール使用)

➡ 要求メトリックからのパフォーマンス・データの取得

## 第2章 サービス・コンポーネント・モニターの有効設定と構成

サービス・コンポーネントをモニターできるようにするには、最初にモニター機能 を使用可能にする必要があります。次に、モニターするイベント、イベントから収 集する情報、および結果のパブリッシュで使用する方法を指定する必要がありま す。

#### 関連概念

3ページの『モニターを使用可能にする方法』 行うモニターのタイプに応じて、モニター用サービス・コンポーネント・イベン ト・ポイントを指定する方法はいくつかあります。

## パフォーマンスのモニター

サービス・コンポーネント・イベント・ポイントに対してパフォーマンス測定を実 行できます。パフォーマンス測定は、Performance Monitoring Infrastructure を使用し て処理します。プロセス・サーバーでサービス・コンポーネント・イベント・ポイ ントからパフォーマンス・メトリックを収集するように構成します。また、Service Component Architecture 固有のパフォーマンス統計をアプリケーションのサーバー呼 び出しから直接収集することもできます。

サービス・コンポーネントを調整して効率を最適化する場合も、ローパフォーマン スを診断する場合も、パフォーマンスの観点から、さまざまなランタイム・リソー スおよびアプリケーション・リソースの動作を理解しておくことは重要です。 Performance Monitoring Infrastructure (PMI) では、ランタイム・リソースとアプリケ ーション・リソースの動作を説明する包括的なデータを提供します。PMI データを 使用して、アプリケーション・サーバーにおけるパフォーマンスのボトルネックを 識別し、修正できます。また、アプリケーション・サーバーの正常性をモニターす る目的で PMI データを使用することもできます。

PMI は、ベースとなっている WebSphere Application Server インストールに組み込 まれています。このセクションでは、WebSphere Process Server に固有のサービ ス・コンポーネントに関連するパフォーマンス・モニターについての補足的な情報 のみを提供します。そのため、製品全体のほかの部分で PMI を使用する方法につい ては、WebSphere Application Server の資料の情報を参照してください。

PMI によってモニター可能な WebSphere Process Server に固有のサービス・コンポ ーネント・イベント・ポイントは、ENTRY、EXIT、および FAILURE というイベ ント性質を含むイベントです。このパターンに従って定義されていないイベント・ ソースはサポートされません。サポートされるイベントには、測定可能なパフォー マンス統計の 3 つのタイプがあります。

- 成功した呼び出し。
- 失敗した呼び出し。
- イベント完了までの経過時間。

また、Application Response Measurement (ARM) 統計を使用することによって、ア プリケーションのサービス呼び出しから取得したパフォーマンス統計をモニターす ることもできます。これらの統計では、エンタープライズ・アプリケーションを構 成するプロセス・サーバーのサービス・コンポーネント・イベントの基礎となる実 際のランタイム・プロセスを測定します。これらの統計を使用して、アプリケーシ ョン処理のさまざまなパフォーマンス測定を取得することができます。

#### 関連概念

3ページの『モニターを使用可能にする方法』

行うモニターのタイプに応じて、モニター用サービス・コンポーネント・イベン ト・ポイントを指定する方法はいくつかあります。

#### Performance Monitoring Infrastructure 統計

Performance Monitoring Infrastructure を使用して、3 つのタイプのパフォーマンス統計をモニターできます。つまり、呼び出しの成功回数、失敗回数、およびイベント完了までの経過時間です。これらの統計は、ENTRY、 EXIT、および FAILURE のタイプの性質を持つイベントにのみ使用可能です。

#### 管理コンソールを使用した PMI の使用可能化

パフォーマンス・データをモニターするには、まずサーバーで Performance Monitoring Infrastructure を使用可能にする必要があります。

#### このタスクについて

Performance Monitoring Infrastructure (PMI) は、管理コンソールを使用して使用可能 にすることができます。

#### 手順

- 1. 管理コンソールを開きます。
- コンソールのナビゲーション・ツリーで、「サーバー」>「サーバー・タイプ」
   >「WebSphere Application Server」をクリックします。
- 3. server\_name をクリックします。

注: 管理コンソールから、「モニターおよびチューニング」>「Performance Monitoring Infrastructure (PMI)」>「*server\_name*」をクリックして同じパネル を開きます。

- 4. 「構成」タブをクリックします。
- 5. 「**Performance Monitoring Infrastructure (PMI)** を使用可能にする」チェック・ボックスを選択します。
- 6. オプション: 「**順次カウンター更新を使用**」チェック・ボックスを選択して、正 確な統計の更新を使用可能に設定します。
- 7. サーバー名のリンクをクリックして、「サーバー PMI 構成 (server PMI configuration)」ページに戻ります。
- 8. 「適用」または「OK」をクリックします。
- 9. 「保管」をクリックします。
- 10. サーバーを再始動します。

#### 次のタスク

変更内容は、サーバーを再始動するまで有効になりません。

#### イベント・パフォーマンス統計

パフォーマンス・モニター統計は、大部分のサーバー・イベントについて使用可能 です。パフォーマンス・モニター統計を使用して、成功および失敗した呼び出し要 求の回数、およびイベントの完了に要した時間をモニターできます。

Performance Monitoring Infrastructure (PMI) を使用して、特定のサーバー・イベント により生成される、以下の表に示す 3 つのパフォーマンス統計をモニターできま す。

表1. イベントの PMI 統計

| 統計名          | タイプ   | 説明               |
|--------------|-------|------------------|
| BadRequests  | カウンター | イベントの呼び出しが失敗した数。 |
| GoodRequests | カウンター | イベントの呼び出しが成功した数。 |
| ResponseTime | タイマー  | イベント完了までの経過時間。   |

以下の統計は、ENTRY、 EXIT、および FAILURE の性質を備えたエレメントを持 つサービス・コンポーネント・イベントだけに限られます。各統計は、アプリケー ションにおいて、所定のサーバー・イベント・タイプの 1 イベントごとに作成され ます。すべてのパフォーマンス測定は、カウンター (指定されたイベント・ポイン トの実行累積数) かタイマー (2 つのイベント・ポイント実行間隔の期間 (単位: ミ リ秒)) のどちらかです。モニターできる各イベント種類 (および関連するエレメン ト) を以下にリストします。

表2. イベント・パフォーマンス統計を生成できるイベント・タイプおよびエレメント

| イベント・タイプ      | エレメント          |
|---------------|----------------|
| ビジネス・プロセス     | Process        |
|               | Invoke         |
|               | Staff          |
|               | Receive        |
|               | Wait           |
|               | Compensate     |
|               | Pick           |
|               | Scope          |
| ヒューマン・タスク     | Task           |
| ビジネス・ルール      | Operation      |
| ビジネス・ステート・マシン | Transition     |
|               | Guard          |
|               | Action         |
|               | EntryAction    |
|               | ExitAction     |
| セレクター         | Operation      |
| マップ           | Мар            |
|               | Transformation |

表 2. イベント・パフォーマンス統計を生成できるイベント・タイプおよびエレメント (続き)

| イベント・タイプ   | エレメント                 |
|------------|-----------------------|
| メディエーション   | OperationBinding      |
|            | ParameterMediation    |
| リソース・アダプター | InboundEventRetrieval |
|            | InboundEventDelivery  |
|            | Outbound              |

#### 関連資料

14ページの『Service Component Architecture のアプリケーション応答測定統計』 Service Component Architecture (SCA) レベルで、25 件のパフォーマンス統計をモニ ターできます。これらのアプリケーション応答測定 (ARM) 統計 (これらはカウンタ ーかタイマーです)を使用して、さまざまなパターンのサービスの呼び出しと応答 を測定することができます。

#### モニターするパフォーマンス統計の指定

管理コンソールを使用することで、Performance Monitoring Infrastructure によるモニ ター用に 1 つの統計、複数の統計、または関連する統計のグループを指定すること ができます。

#### 始める前に

このタスクを実行する前に、パフォーマンス・モニターを使用可能にしているこ と、およびモニター対象のイベントを少なくとも一度は必ず呼び出していることを 確認します。

#### 手順

- 1. 管理コンソールを開きます。
- 2. 「モニターおよびチューニング」 → 「Performance Monitoring Infrastructure (PMI)」を選択します。
- モニターするイベント・ポイントを含んでいるサーバーまたはノード・エージェントを選択します。

**注:** クラスター上で統計のモニターを選択することはできません。それは特定の サーバーまたはノード上でのみ行うことができます。

- WBIStats.RootGroup またはエンタープライズ Bean など、いくつかのグループを 展開します。 モニター可能なすべての統計は、リストされたグループ内にあり ます。サーバーの最後の始動以降呼び出されていないためにリストされない統計 もあります。
- パネルの左側にあるツリーからモニターする統計を選択し、右側で収集する統計 を選択して、「使用可能にする」をクリックします。モニターするすべての統計 に対して繰り返します。
- 6. サーバー名のリンクをクリックして、「サーバー PMI 構成 (server PMI configuration)」ページに戻ります。
- 7. 「適用」または「OK」をクリックします。
- 8. 「保管」をクリックします。

#### タスクの結果

これで、Tivoli Performance Viewer で、選択した統計のパフォーマンスのモニター を開始できます。

注:統計を参照するときに、カウンター・タイプの統計と期間タイプの統計を混合 しないでください。カウンターは累積されるため、アプリケーションによってはグ ラフのスケールがすぐに大きくなる可能性があります。反対に、期間型統計はシス テムが各イベントを処理するのにかかる時間の平均を示すため、一定の範囲に保た れます。このため、統計とその相対目盛りの不均衡が原因で、いずれかのタイプの 統計がビューアーのグラフ上で偏ることがあります。

## チュートリアル: サービス・コンポーネントのパフォーマンス・モニ ター

このチュートリアルでは、パフォーマンス・モニターの設定例と、結果統計を表示 する方法について説明します。

モニターするサービス・コンポーネント・イベント・ポイントについて、

Performance Monitoring Infrastructure (PMI) にパブリッシュし、その結果のパフォー マンス統計を Tivoli Performance Viewer (TPV) に表示することができます。この演 習では、サービス・コンポーネント・イベント・ポイントのパフォーマンス・モニ ターと、Common Event Infrastructure (CEI) サーバーおよびロガーを使用したモニタ ーとの違いを示します。大きな違いは、パフォーマンス・モニターの場合、特定の 性質を持つ個別のイベントを選択するのではなく、サービス・コンポーネント・エ レメント全体を選択する点です。WebSphere Process Server がパフォーマンスをモ ニターできるのは ENTRY、EXIT、および FAILURE という性質のイベントを持つ サービス・コンポーネント・エレメントのみであるため、モニター対象として選択 できるのはそのようなサービス・コンポーネント・エレメントのみです。

ENTRY、EXIT、および FAILURE の各サービス・コンポーネント・イベント・ポ イントがすべてのモニター・タイプで同じであるのに対し、サーバーのパフォーマ ンス・モニター機能では、CEI イベントに含まれる一部の情報を含む「最小化され た」イベントを送出します。これらのイベントは PMI に送信され、対応するイベン ト・セットから次のパフォーマンス統計が計算されます。

- 正常な呼び出し 対応する ENTRY イベントに続く、EXIT 性質のイベントの起動。
- 失敗した呼び出し 対応する ENTRY イベントに続く、FAILURE 性質のイベントの起動。
- 正常終了の時間 ENTRY イベントが起動してから、それに対応する EXIT イベ ントが起動するまでの経過時間。

PMI は TPV に統計をパブリッシュし、TPV では、成功した呼び出しと失敗した呼び出しの数を示す累積カウンターおよび完了応答時間の実行平均を表示します。

#### このチュートリアルの目的

このチュートリアルを終了すると、次の操作ができるようになります。

 モニターするサービス・コンポーネント・エレメントのパフォーマンス統計を選 択する。 • パフォーマンス統計結果を表示および解釈する。

#### このチュートリアルを完了するのに必要な時間

このチュートリアルを完了するには、およそ 15 分から 20 分かかります。

#### 前提条件

このチュートリアルを実行するには、次の条件を満たす必要があります。

- サーバーを構成および始動済みである。
- ・ サーバーで PMI を使用可能に設定済みである。
- サーバーでサンプル・ギャラリー・アプリケーションがインストールおよび始動 済みである。
- サーバーでビジネス・ルール・サンプル・アプリケーションがインストールおよび始動済みである。「サンプル・ギャラリー」ページの指示に従って、ビジネス・ルール・サンプル・アプリケーションをセットアップし、実行します。

これらのすべての前提条件が満たされたら、チュートリアルに進む前に、少なくと も一度サンプル・ギャラリーからビジネス・ルール・サンプル・アプリケーション を実行してください。

#### 例: サービス・コンポーネントのパフォーマンスのモニター:

パフォーマンスのモニターでは、管理コンソールを使用して、モニター対象のサー ビス・コンポーネントを選択したり、パフォーマンス測定を表示したりすることが できます。この例では、コンソールを使用して、パフォーマンス統計をモニターす る方法を示します。

#### このタスクについて

このシナリオでは、ビジネス・ルール・サンプル・アプリケーションを使用して、3 つのすべてのパフォーマンス統計(成功、失敗、および応答時間)をモニターしま す。このアプリケーションが配置されている Web ページを開いておいてくださ い。モニターの開始後にサンプルを数回実行するため、ページは開いたままにして おいてください。サンプルを少なくとも一度実行しておいてください。実行してお くと、サンプルがモニター対象として選択可能な機能のリストに表示されます。

#### 手順

- 1. 管理コンソールを開きます。
- 2. モニターするクラスターまたはサーバーを選択します。
  - クラスターをモニターするには、「サーバー」→「クラスター」→
     「WebSphere Application Server クラスター (WebSphere application server clusters)」→
     「cluster\_name」 をクリックします。
  - ・ 単一のサーバーをモニターするには、「サーバー」→ 「サーバー・タイプ」
     → 「WebSphere Application Server」 → 「server\_name」 をクリックします。
- 3. 「ランタイム (Runtime)」タブをクリックします。
- 4. 「パフォーマンス」の下で、「**Performance Monitoring Infrastructure (PMI)**」 をクリックします。

- 5. 「カスタム」を選択します。
- 6. 「WBIStats.RootGroup」 → 「BR」 → 「brsample\_module.DiscountRuleGroup」 → 「操作」を展開します。
- 7. \_calculateDiscount を選択します
- 8. BadRequests、GoodRequests、および ResponseTime の横にあるチェック・ボックスを選択します。
- 9. 「使用可能にする」をクリックします。
- 10. ナビゲーション・ペインで、「モニターおよびチューニング」 → 「Performance Viewer」 → 「現行アクティビティー」をクリックします。
- 11. 「*server\_name*」の横のチェック・ボックスを選択して、「**モニターの開始**」を クリックします。
- 12. server\_name をクリックします。
- 13. 「WBIStats.RootGroup」 → 「BR」 → 「brsample\_module.DiscountRuleGroup」 → 「操作」を展開します。
- 14. \_calculateDiscount の横にあるチェック・ボックスを選択します。

#### タスクの結果

空白のグラフが表示され、グラフの下には 3 つの統計の名前と値が表示されます。 統計名の横のチェック・ボックスが選択されていない場合、それを選択します。こ れで、PMI では選択されたイベントのパフォーマンス・データのパブリッシュが、 Tivoli Performance Viewer では結果の表示ができます。

ビジネス・ルール・サンプル・アプリケーションを数回実行し、パフォーマンス・ ビューアーが定期的に最新表示されるのを確認します。グラフには、成功した要求 の累積数と各成功した要求の平均応答時間を表す線が表示されます。また、グラフ の下には、各統計の名前の横に値が表示されます。成功数を表す線はサンプルをさ らに追加で呼び出すにつれて上昇するのに対し、応答時間の線は、最新表示が 2、3 回行われた後で水平になります。

この例を完了すれば、WebSphere Process Server がサービス・コンポーネントのパ フォーマンス・モニターをインプリメントする方法を理解したことになります。モ ニターするサービス・コンポーネントを選択する方法や、パフォーマンス統計の計 算方法についても理解できます。また、パフォーマンス・モニターを開始し、アプ リケーション・パフォーマンスのリアルタイムの測定を表示することもできます。

#### 次のタスク

パフォーマンス・モニターはシステム・リソースに負荷をかける可能性がありま す。そのため、このタスクが完了したらモニターを停止してください。モニターを 停止するには、Tivoli Performance Viewer リンクをクリックし、ノードとサーバー の両方を選択して「モニターの停止」を押します。

## Service Component Architecture のアプリケーション応答測定 統計

Service Component Architecture (SCA) レベルで、25 件のパフォーマンス統計をモニ ターできます。これらのアプリケーション応答測定 (ARM) 統計 (これらはカウンタ ーかタイマーです)を使用して、さまざまなパターンのサービスの呼び出しと応答 を測定することができます。

以下の表に示すアプリケーション応答測定 (ARM) 統計は、Service Component Architecture (SCA) 層に対する呼び出し元による呼び出しおよびサービスから戻され る結果の、時間およびカウントの測定 (単純な方法での測定)です。事実、多数のサ ービス呼び出しパターンがあります。それは、遅延応答、結果取得、コールバッ ク、および片方向呼び出しの同期実装と非同期実装とでは異なります。しかし、パ ターンはすべて、呼び出し元による呼び出しとサービス、サービスからの応答、ま たは場合によってはデータ・ソースとの間で、SCA 層を介して行われます。

モニターする ARM 統計を指定するには、管理コンソールで「モニターおよびチュ ーニング」>「要求メトリック」パネルを開きます。要求メトリック情報は、後で取 り出して分析できるようログ・ファイルに保存されるか、ARM エージェントへ送信 されるか、あるいはその両方で処理されます。WebSphere Process Server には ARM エージェントは同梱されていませんが、ARM 4.0 に準拠したエージェントの使用は サポートされています。ユーザーは独自の ARM 実装プロバイダーを選択して、 ARM 実装ライブラリーを入手できます。ARM プロバイダーからの指示に従い、 ARM プロバイダーにある ARM API Java<sup>™</sup> アーカイブ (JAR) ファイルをクラス・ パス上に置くようにして、WebSphere Process Server が必要なクラスをロードでき るようにします。次に、以下の項目を各サーバーのシステム・プロパティーに追加 する必要があります。そのためには、管理コンソールから「アプリケーション・サ ーバー」> server\_name > 「プロセス定義」>「Java 仮想マシン」>「カスタム・プ ロパティー」を選択します。その後、サーバー (単数または複数) を再始動します。

- Arm40.ArmMetricFactory ARM 実装プロバイダーのメトリック・ファクトリーの完全 Java クラス名。
- Arm40.ArmTranReportFactory ARM 実装プロバイダーのトランザクション・レポート・ファクトリーの完全 Java クラス名。
- Arm40.ArmTransactionFactory ARM 実装プロバイダーのトランザクション・ファクトリーの完全 Java クラス名。

ARM 統計を収集するためのサーバーの詳しい構成方法については、WebSphere Application Server の資料を参照してください。

| イベント・タイプ   | エレメント       |
|------------|-------------|
| ビジネス・プロセス  | Process     |
| ヒューマン・タスク  | Task        |
| ビジネス・ルール   | Operation   |
| ビジネス・ステート・ | Transition  |
| マシン        | Guard       |
|            | Action      |
|            | EntryAction |
|            | ExitAction  |

表 3. ARM 統計を生成できるイベント・タイプおよびエレメント

表 3. ARM 統計を生成できるイベント・タイプおよびエレメント (続き)

| イベント・タイプ   | エレメント                 |  |
|------------|-----------------------|--|
| セレクター      | Operation             |  |
| マップ        | Мар                   |  |
|            | Transformation        |  |
| メディエーション   | OperationBinding      |  |
|            | ParameterMediation    |  |
| リソース・アダプター | InboundEventRetrieval |  |
|            | InboundEventDelivery  |  |
|            | Outbound              |  |

表4. 共通:以下の統計は、すべてのサービス呼び出しパターンに共通です。

| 統計名                  | タイプ   | 説明                                                                                                    |
|----------------------|-------|----------------------------------------------------------------------------------------------------|
| GoodRequests         | カウンター | 例外が発生しなかったサービス呼び出しの<br>数。                                                                                            |
| BadRequests          | カウンター | 例外が発生したサーバー呼び出しの数。                                                                                                   |
| ResponseTime         | タイマー  | サーバー・サイドで測定される、要求の受信<br>と結果の計算の間の時間。                                                                                 |
| TotalResponseTime    | タイマー  | 呼び出し側で測定される、呼び出し側がサー<br>ビスを要求してから呼び出し側に結果が戻る<br>までの時間。呼び出し側による結果の処理は<br>含まれません。                                      |
| RequestDeliveryTime  | タイマー  | 呼び出し側で測定される、呼び出し側がサー<br>ビスを要求してからサーバー・サイドの実装<br>環境に要求が受け渡されるまでの時間。分散<br>環境では、この測定の正確性はシステム・ク<br>ロックの同期の正確性によって異なります。 |
| ResponseDeliveryTime | タイマー  | 結果がクライアントに戻るまでに必要な時<br>間。遅延応答の場合、この時間には結果取得<br>時間は含まれません。分散環境では、この測<br>定の正確性はシステム・クロックの同期の正<br>確性によって異なります。          |

*表 5.* **参照**: 以下の統計は、サービスからの応答なしに、呼び出し側が SCA 層またはデー タ・ソースを呼び出した場合に作成されます。

| 統計名               | タイプ       | 説明                                                             |
|-------------------|-----------|----------------------------------------------------------------|
| GoodRefRequests   | カウンタ<br>ー | 例外を発生させない SCA 層への呼び出し<br>側による呼び出しの数。                           |
| BadRefRequests    | カウンタ<br>ー | 例外を発生させる SCA 層への呼び出し側<br>による呼び出しの数。                            |
| RefResponseTime   | タイマー      | 呼び出し側で測定される、呼び出し側が<br>SCA 層に要求を出してから呼び出し側に呼<br>び出しの結果が戻るまでの時間。 |
| BadRetrieveResult | カウンタ<br>ー | 例外を発生させるデータ・ソースへの呼び<br>出し側による呼び出しの数。                           |

表 5. 参照 (続き): 以下の統計は、サービスからの応答なしに、呼び出し側が SCA 層また はデータ・ソースを呼び出した場合に作成されます。

| 統計名                        | タイプ       | 説明                                                                      |
|----------------------------|-----------|-------------------------------------------------------------------------|
| GoodRetrieveResult         | カウンタ<br>ー | 例外を発生させないデータ・ソースへの呼<br>び出し側による呼び出しの数。                                   |
| RetrieveResultResponseTime | タイマー      | 呼び出し側で測定される、呼び出し側がデ<br>ータ・ソースに要求を出してから呼び出し<br>側にデータ・ソースの応答が戻るまでの時<br>間。 |
| RetrieveResultWaitTime     | タイマー      | タイムアウトが発生した場合に、呼び出し<br>側で測定される時間。                                       |

*表 6.* **ターゲット**: 以下の統計は、サービスと SCA またはデータ・ソースとの間に発生する要求がある場合に作成されます。

| 統計名              | タイプ       | 説明                                                                |
|------------------|-----------|-------------------------------------------------------------------|
| GoodTargetSubmit | カウンタ<br>ー | 例外を発生させないサービスへの SCA 呼び出しの数。                                       |
| BadTargetSubmit  | カウンタ<br>ー | 例外を発生させるサービスへの SCA 呼び出しの<br>数。                                    |
| TargetSubmitTime | タイマー      | サーバー・サイドで測定される、SCA がサービスに<br>要求を出してからその呼び出しの結果が SCA に戻<br>るまでの時間。 |
| GoodResultSubmit | カウンタ<br>ー | 例外を発生させないデータ・ソースへのサービス呼<br>び出しの数。                                 |
| BadResultSubmit  | カウンタ<br>ー | 例外を発生させるデータ・ソースへのサービス呼び<br>出しの数。                                  |
| ResultSubmitTime | タイマー      | サーバー・サイドで測定される、サービスがデー<br>タ・ソースに要求を出してからその要求の結果がサ<br>ービスに戻るまでの時間。 |

表 7. **コールバック**: 以下の統計は、呼び出し側にコールバック (元の呼び出しと同種の呼び出し) が存在する場合に作成されます。

| 統計名          | タイプ  | 説明                           |
|--------------|------|------------------------------|
| GoodCB       | カウンタ | 例外を発生させないコールバックへの SCA 呼び出しの  |
|              |      | 奴。                           |
| BadCB        | カウンタ | 例外を発生させるコールバックへの SCA 呼び出しの数。 |
|              | -    |                              |
| CBTime       | タイマー | SCA がコールバックに要求を出してからコールバックから |
|              |      | の結果が SCA に戻るまでの時間。           |
| GoodCBSubmit | カウンタ | サービスからコールバックを処理する SCA への例外を発 |
|              | _    | 生させない呼び出しの数。                 |
| BadCBSubmit  | カウンタ | サービスからコールバックを処理する SCA への例外を発 |
|              | -    | 生させる呼び出しの数。                  |
| CBSubmitTime | タイマー | サービスがコールバックを処理する SCA に要求を出して |
|              |      | から、SCA からの結果がサービスに戻るまでの時間。   |

#### 関連資料

8ページの『Performance Monitoring Infrastructure 統計』

Performance Monitoring Infrastructure を使用して、3 つのタイプのパフォーマンス統計をモニターできます。つまり、呼び出しの成功回数、失敗回数、およびイベント完了までの経過時間です。これらの統計は、ENTRY、 EXIT、および FAILURE のタイプの性質を持つイベントにのみ使用可能です。

#### 関連情報

IP WebSphere Application Server 資料 (Network Deployment)

#### 同期呼び出し

ここでは、サービスへの単純な Service Component Architecture (SCA) 呼び出しと、 サービスからの応答から取得できるアプリケーション応答測定 (ARM) パフォーマ ンス統計について説明します。

#### パラメーター

SCA コンポーネントのイベント・モニターには、黒で示されるイベント・ポイント

▼ が表示されます。青で示されるイベント・ポイント
▼ は、PMI/ARM 統
計の計算と送出にのみ使用されます。

下記の表と図で、「現行」の ARM トランザクション (X<sub>1</sub> として表記します) は、 呼び出しサービス・コンポーネントが初めて呼び出されたときに作成されます。呼 び出し元がサービス・コンポーネントではない場合は、現行の ARM トランザクシ ョンが使用されるか、新規のトランザクションが作成されます。次の表と図に X<sub>n</sub>.X<sub>n+1</sub> として表記されているように、これが開始トランザクションでない場合は親 が存在します。これらの表記は、トランザクションの系統を記述するために使用さ れます。すべての SCA 呼び出しは新規トランザクションを開始し、これは、呼び 出し元の現行トランザクションが親となります。ユーザーは新規トランザクション を作成でき、現行トランザクションにアクセスできますが、それによって SCA ト ランザクションの系統が変更されることはありません。

表 8. SCA の同期呼び出しでの ARM 統計

| 統計                   | 公式                              | ARM トランザクション                   |
|----------------------|---------------------------------|--------------------------------|
| TotalResponseTime    | $t_3 - t_0$                     | X <sub>0</sub> .X <sub>1</sub> |
| RequestDeliveryTime  | $t_1 - t_0$                     | X <sub>1</sub> .X <sub>2</sub> |
| ResponseDeliveryTime | t <sub>3</sub> - t <sub>2</sub> |                                |
| GoodRequests         | Count <sub>EXIT</sub>           |                                |
| BadRequests          | Count <sub>FAILURE</sub>        |                                |
| ProcessTime          | t <sub>2</sub> - t <sub>1</sub> |                                |

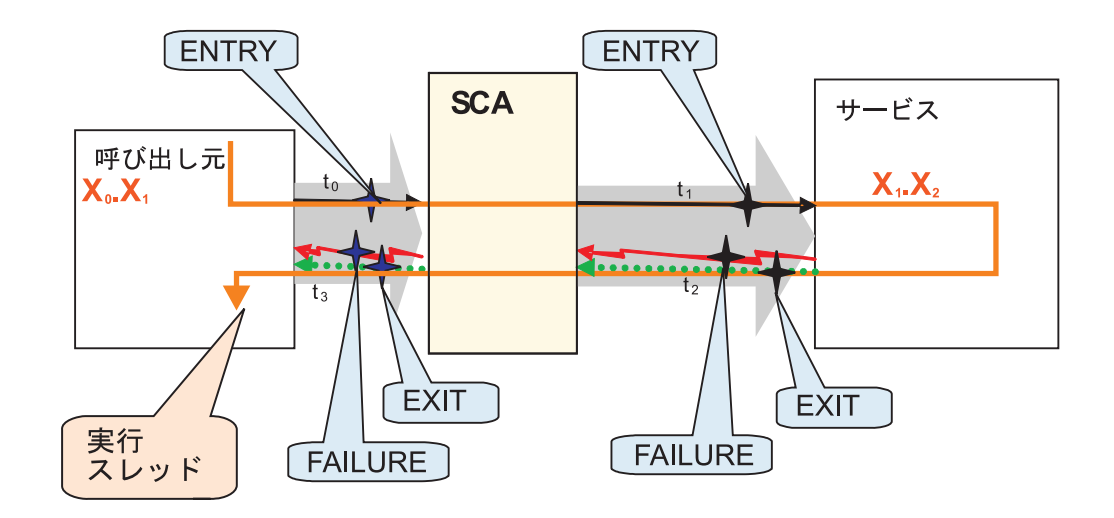

#### 同期実装での据え置き応答

要求の同期呼び出しが行われた場合に取得可能なアプリケーション応答測定 (ARM) 統計。戻り結果は、同期実装に対するデータ・ストアへの出力として送信されま す。

#### パラメーター

Service Component Architecture (SCA) コンポーネントのイベント・モニターには、

黒で示すイベント・ポイント がありますが、青で示すイベント・ポイント

+

は、PMI/ARM 統計を計算して送出する場合にのみ使用します。

下記の表と図で、「現行」の ARM トランザクション (X<sub>1</sub> として表記します) は、 呼び出しサービス・コンポーネントが初めて呼び出されたときに作成されます。呼 び出し元がサービス・コンポーネントではない場合は、現行の ARM トランザクシ ョンが使用されるか、新規のトランザクションが作成されます。次の表と図に X<sub>n</sub>.X<sub>n+1</sub> として表記されているように、これが開始トランザクションでない場合は親 が存在します。この表記を使用して、トランザクションの系統が表示されます。す べての SCA 呼び出しは新規トランザクションを開始し、これは、呼び出し元の現 行トランザクションが親となります。ユーザーは新規トランザクションを作成した り現行トランザクションにアクセスしたりできますが、SCA トランザクションの系 統を変更することはできません。

#### 表9. 要求の呼び出しと戻り結果

| タイプ  | 統計                   | 公式                         | ARM トラン<br>ザクション               |
|------|----------------------|----------------------------|--------------------------------|
| 共通   | TotalResponseTime    | $t_3 - t_0$                | $X_0$ . $X_1$                  |
|      | RequestDeliveryTime  | $t'_{\theta} - t_{\theta}$ | X <sub>1</sub> .X <sub>2</sub> |
|      | ResponseDeliveryTime | なし                         | なし                             |
|      | GoodRequests         | Count <sub>EXIT</sub>      | X <sub>1</sub> .X <sub>2</sub> |
|      | BadRequests          | Count <sub>FAILURE</sub>   |                                |
|      | ResponseTime         | t'1 - t'0                  |                                |
| 参照 A | GoodRefRequest       | Count <sub>EXIT</sub>      | X <sub>1</sub> .X <sub>2</sub> |
|      | BadRefRequests       | Count <sub>FAILURE</sub>   |                                |
|      | RefResponseTime      | $t_1 - t_0$                |                                |

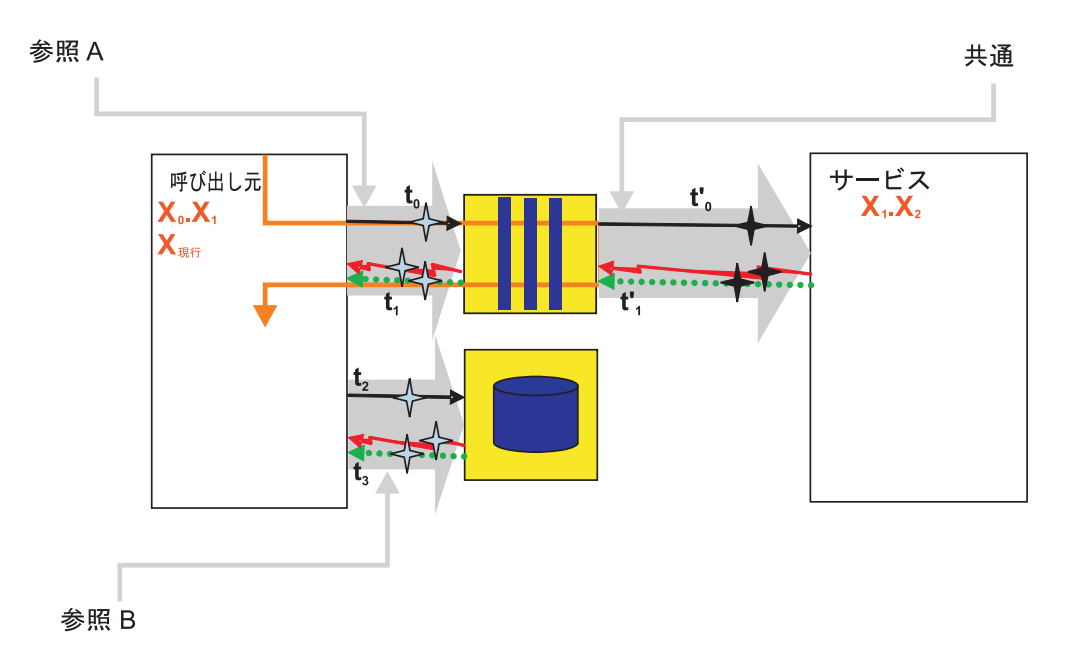

表 10. データ・ソースへの出力の呼び出し

|      |                            |                                          | ARM トラン                        |
|------|----------------------------|------------------------------------------|--------------------------------|
| タイプ  | 統計                         | 公式                                       | ザクション                          |
| 参照 B | GoodRetrieveResult         | Count <sub>EXIT</sub>                    | X <sub>1</sub> .X <sub>2</sub> |
|      | BadRetrieveResult          | Count <sub>FAILURE</sub>                 |                                |
|      | ResultRetrieveResponseTime | $\Sigma$ t <sub>3</sub> - t <sub>2</sub> |                                |
|      | ResultRetrieveWaitTime     | Σ timeout                                |                                |

## 非同期実装での据え置き応答

非同期実装で取得可能なアプリケーション応答測定 (ARM) 統計。ここでは、サービスの呼び出しと戻り結果が呼び出され、結果出力がサービスのターゲットからデ ータ・ストアへ送信される非同期実装からの統計を示します。

## パラメーター

Service Component Architecture (SCA) コンポーネントのイベント・モニターには、

は、PMI/ARM 統計を計算して送出する場合にのみ使用します。

下記の表と図で、「現行」の ARM トランザクション (X<sub>1</sub> として表記します) は、 呼び出しサービス・コンポーネントが初めて呼び出されたときに作成されます。呼 び出し元がサービス・コンポーネントではない場合は、現行の ARM トランザクシ ョンが使用されるか、新規のトランザクションが作成されます。次の表と図に X<sub>n</sub>.X<sub>n+1</sub> として表記されているように、これが開始トランザクションでない場合は親 が存在します。この表記を使用して、トランザクションの系統が表示されます。す べての SCA 呼び出しは新規トランザクションを開始し、これは、呼び出し元の現 行トランザクションが親となります。ユーザーは新規トランザクションを作成した り現行トランザクションにアクセスしたりできますが、SCA トランザクションの系 統を変更することはできません。

| 表11. | 要求の呼び出しと戻り結果 |  |
|------|--------------|--|
|      |              |  |

| タイプ     | 統計                   | 公式                                 | ARM トランザク<br>ション               |
|---------|----------------------|------------------------------------|--------------------------------|
| 共通      | TotalResponseTime    | t <sub>3</sub> - t <sub>0</sub>    | X <sub>0</sub> .X <sub>1</sub> |
|         | RequestDeliveryTime  | $t'_0 - t_0$                       | X <sub>1</sub> .X <sub>2</sub> |
|         | ResponseDeliveryTime | t' <sub>03</sub> - t' <sub>2</sub> |                                |
|         | GoodRequests         | Count <sub>EXIT</sub>              |                                |
|         | BadRequests          | Count <sub>FAILURE</sub>           |                                |
|         | ResponseTime         | t' <sub>3</sub> - t' <sub>0</sub>  |                                |
| 参照 A    | GoodRefRequest       | Count <sub>EXIT</sub>              | X <sub>0</sub> .X <sub>1</sub> |
|         | BadRefRequests       | Count <sub>FAILURE</sub>           |                                |
|         | RefResponseTime      | $t_1 - t_0$                        |                                |
| ターゲット A | GoodTargetSubmit     | Count <sub>EXIT</sub>              | X <sub>1</sub> .X <sub>2</sub> |
|         | BadTargetSubmit      | Count <sub>FAILURE</sub>           |                                |
|         | TargetSubmitTime     | t' <sub>1</sub> - t' <sub>0</sub>  |                                |

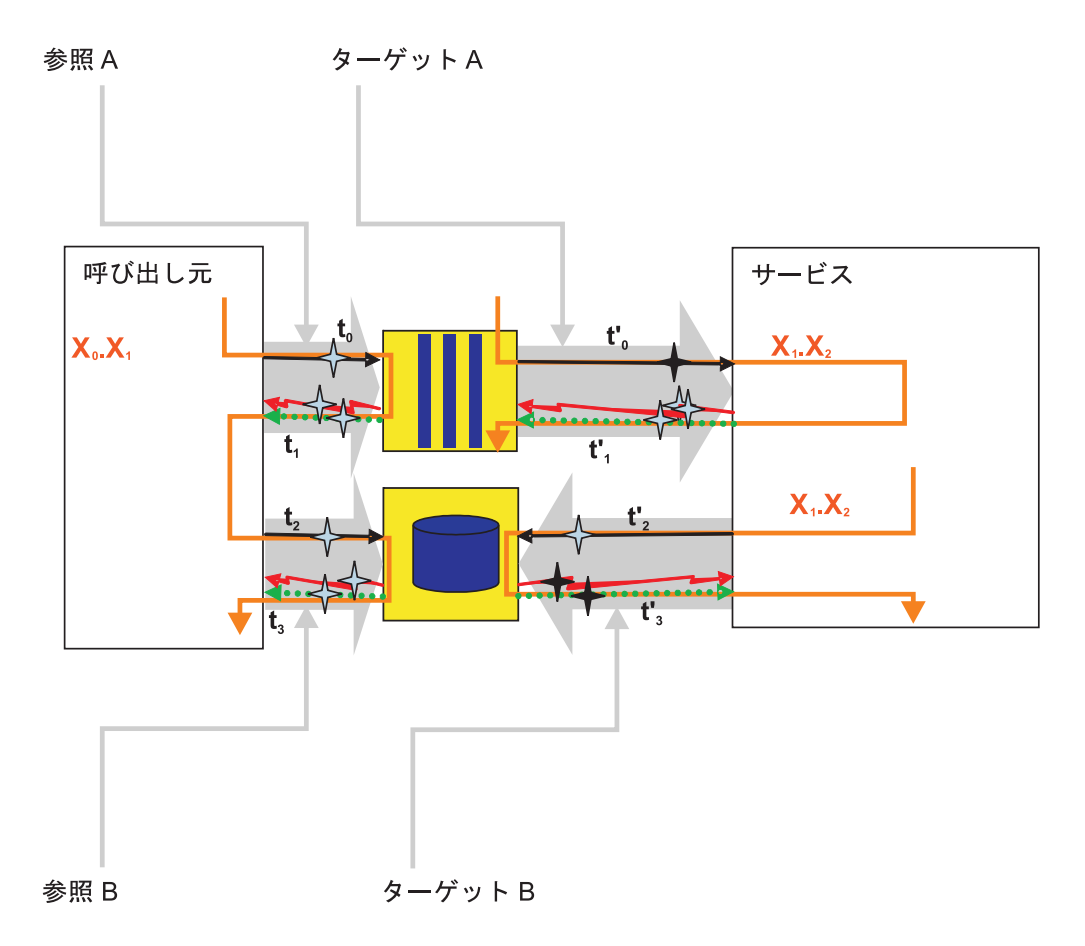

表 12. データ・ストアへの戻り結果の呼び出し

|         |                            |                                   | ARM トラン                        |
|---------|----------------------------|-----------------------------------|--------------------------------|
| タイプ     | 統計                         | 公式                                | ザクション                          |
| 参照 B    | GoodResultSubmit           | Count <sub>EXIT</sub>             | X <sub>0</sub> .X <sub>1</sub> |
|         | BadResultSubmit            | Count <sub>FAILURE</sub>          |                                |
|         | ResultResponseTime         | t' <sub>3</sub> - t' <sub>2</sub> |                                |
| ターゲット B | GoodResultRetrieve         | Count <sub>EXIT</sub>             | X <sub>1</sub> .X <sub>2</sub> |
|         | BadResultRetrieve          | Count <sub>FAILURE</sub>          |                                |
|         | ResultRetrieveResponseTime | Σ t <sub>3</sub> - t <sub>2</sub> |                                |
|         | ResultRetrieveWaitTime     | Σ timeout                         |                                |

## 非同期の結果取得での据え置き応答

アプリケーション応答測定 (ARM) トランザクションを使用して、ResultRetrieve ARM 統計を何らかのオリジナル要求に相関させることができるのは、 $X_{PARENT-1}$  と  $X_{PARENT-2}$  が共通の上位トランザクションを持っている場合だけです。要求の呼び出 しと結果の取得は、異なるスレッド上で行われます。

## パラメーター

Service Component Architecture (SCA) コンポーネントのイベント・モニターには、

下記の表と図で、「現行」の ARM トランザクション (X<sub>1</sub> として表記します) は、 呼び出しサービス・コンポーネントが初めて呼び出されたときに作成されます。呼 び出し元がサービス・コンポーネントではない場合は、現行の ARM トランザクシ ョンが使用されるか、新規のトランザクションが作成されます。開始トランザクシ ョンでないトランザクションには、親があります。これは、次の表と図に X<sub>n</sub>.X<sub>n+1</sub> と して表記されています。これらはトランザクションの系統を示すために使用されま す。すべての SCA 呼び出しは新規トランザクションを開始し、これは、呼び出し

元の現行トランザクションが親となります。ユーザーは新規トランザクションを作成でき、現行トランザクションにアクセスできますが、それによって SCA トラン ザクションの系統が変更されることはありません。

| タイプ  | 統計                    | 公式                         | ARM トランザ<br>クション               |
|------|-----------------------|----------------------------|--------------------------------|
| 共通   | TotalResponseTime     | $t_3 - t_0$                | X <sub>0</sub> .X <sub>1</sub> |
|      | RequestDeliveryTime   | $t'_{\theta} - t_{\theta}$ | X1.X2                          |
|      | ResponseDeliveryTime  | なし                         | なし                             |
|      | GoodRequests          | Count <sub>EXIT</sub>      | X <sub>1</sub> .X <sub>2</sub> |
|      | BadRequests           | Count <sub>FAILURE</sub>   |                                |
|      | ResponseTime          | 具体的な図を参照                   |                                |
| 参照 A | GoodReferenceRequest  | Count <sub>EXIT</sub>      | X <sub>1</sub> .X <sub>2</sub> |
|      | BadReferenceRequests  | Count <sub>FAILURE</sub>   |                                |
|      | ReferenceResponseTime | $t_1 - t_0$                |                                |

表13. 要求の呼び出しと戻り結果

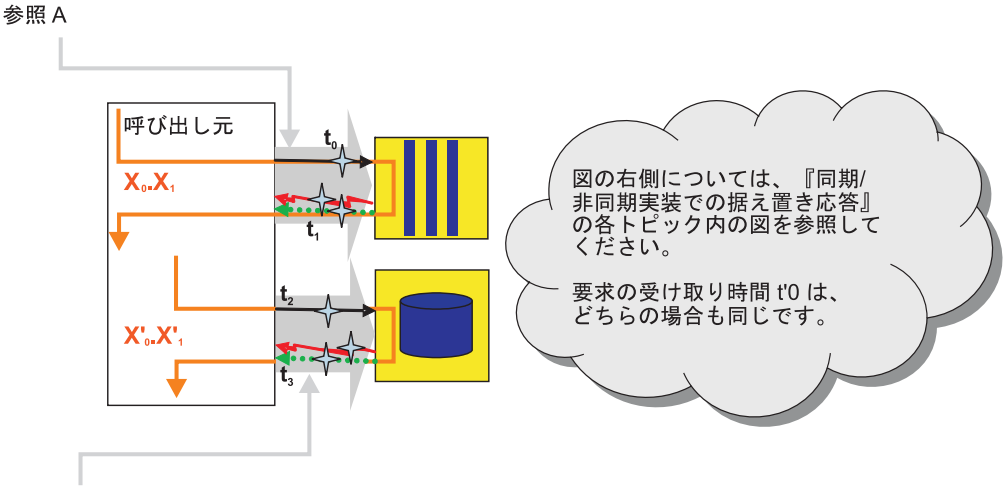

参照 B

表 14. 要求の呼び出しと戻り結果

|      |                            |                                   | ARM トランザク                        |
|------|----------------------------|-----------------------------------|----------------------------------|
| タイプ  | 統計                         | 公式                                | ション                              |
| 参照 B | GoodRetrieveResult         | Count <sub>EXIT</sub>             | X' <sub>0</sub> .X' <sub>1</sub> |
|      | BadRetrieveResult          | Count <sub>FAILURE</sub>          |                                  |
|      | RetrieveResultResponseTime | Σ t <sub>3</sub> - t <sub>2</sub> |                                  |
|      | RetrieveResultWaitTime     | Σ timeout                         |                                  |

#### 同期実装での非同期コールバック

同期実装で、コールバック要求とコールバック実行で異なるスレッドを使用する場合に取得可能なアプリケーション応答測定 (ARM)統計。

#### パラメーター

Service Component Architecture (SCA) コンポーネントのイベント・モニターには、

★

 まで示すイベント・ポイント
 がありますが、青で示すイベント・ポイント

は、PMI/ARM 統計を計算して送出する場合にのみ使用します。

下記の表と図で、「現行」の ARM トランザクション (X<sub>1</sub> として表記します) は、 呼び出しサービス・コンポーネントが初めて呼び出されたときに作成されます。呼 び出し元がサービス・コンポーネントではない場合は、現行の ARM トランザクシ ョンが使用されるか、新規のトランザクションが作成されます。次の表と図に X<sub>n</sub>.X<sub>n+1</sub> として表記されているように、これが開始トランザクションでない場合は親 が存在します。この表記を使用して、トランザクションの系統が表示されます。す べての SCA 呼び出しは新規トランザクションを開始し、これは、呼び出し元の現 行トランザクションが親となります。ユーザーは新規トランザクションを作成した り現行トランザクションにアクセスしたりできますが、SCA トランザクションの系 統を変更することはできません。

#### 表 15. 要求の呼び出しと戻り結果

| タイプ | 統計                   | 公式                                | ARM トラン<br>ザクション               |
|-----|----------------------|-----------------------------------|--------------------------------|
| 共通  | TotalResponseTime    | $t_2 - t_0$                       | X <sub>0</sub> .X <sub>1</sub> |
|     | RequestDeliveryTime  | t' <sub>0</sub> - t <sub>0</sub>  | X1.X2                          |
|     | ResponseDeliveryTime | t <sub>2</sub> - t' <sub>1</sub>  |                                |
|     | GoodRequests         | Count <sub>EXIT</sub>             |                                |
|     | BadRequests          | Count <sub>FAILURE</sub>          |                                |
|     | ResponseTime         | t <sub>3</sub> - t <sub>2</sub>   |                                |
| 参照  | GoodRefRequest       | Count <sub>EXIT</sub>             | X <sub>1</sub> .X <sub>2</sub> |
|     | BadRefRequests       | Count <sub>FAILURE</sub>          |                                |
|     | RefResponseTime      | t' <sub>1</sub> - t' <sub>0</sub> |                                |

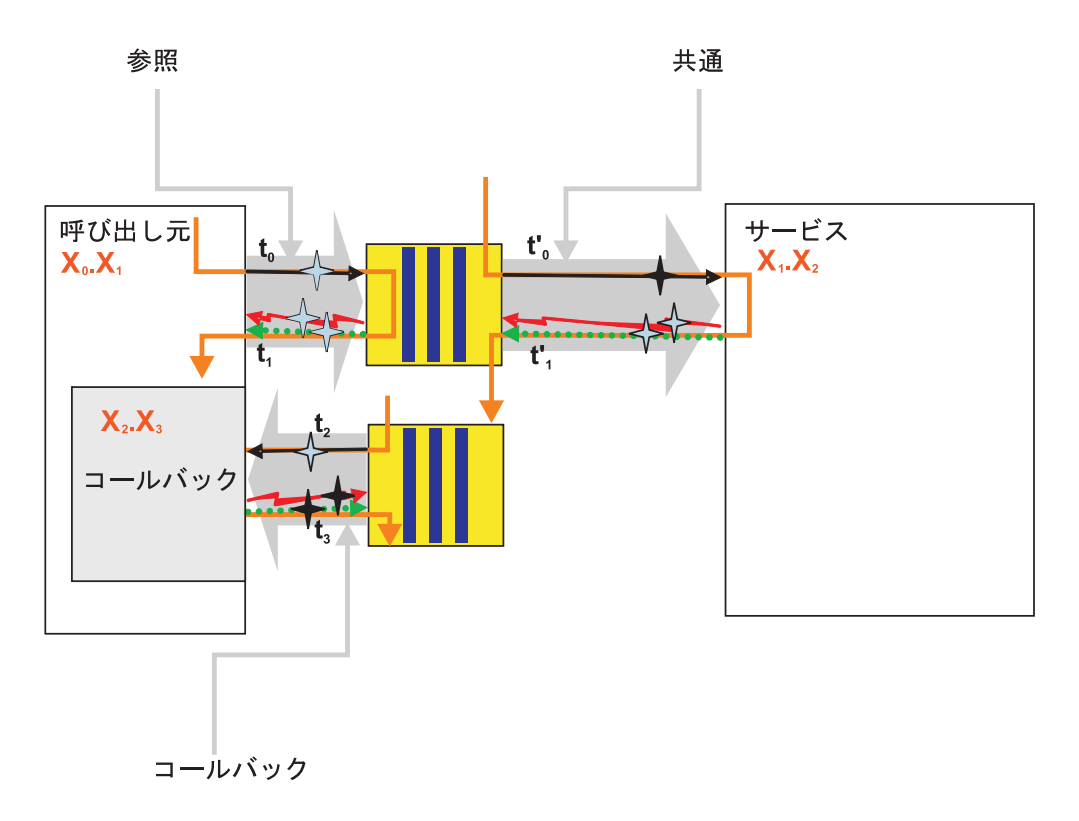

表16. コールバックの呼び出し

|        |        |                                 | ARM トランザク                      |
|--------|--------|---------------------------------|--------------------------------|
| タイプ    | 統計     | 公式                              | ション                            |
| コールバック | GoodCB | Count <sub>EXIT</sub>           | X <sub>1</sub> .X <sub>3</sub> |
|        | BadCB  | Count <sub>FAILURE</sub>        |                                |
|        | CBTime | t <sub>3</sub> - t <sub>2</sub> |                                |

## 非同期実装での非同期コールバック

非同期実装で、異なるスレッドを使用したコールバック要求とコールバック実行について使用可能なアプリケーション応答測定 (ARM)統計。

#### パラメーター

Service Component Architecture (SCA) コンポーネントのイベント・モニターには、

は、PMI/ARM 統計を計算して送出する場合にのみ使用します。

下記の表と図で、「現行」の ARM トランザクション (X<sub>1</sub> として表記します) は、 呼び出しサービス・コンポーネントが初めて呼び出されたときに作成されます。呼 び出し元がサービス・コンポーネントではない場合は、現行の ARM トランザクシ ョンが使用されるか、新規のトランザクションが作成されます。次の表と図に X<sub>n</sub>.X<sub>n+1</sub> として表記されているように、これが開始トランザクションでない場合は親 が存在します。この表記を使用して、トランザクションの系統が表示されます。す べての SCA 呼び出しは新規トランザクションを開始し、これは、呼び出し元の現 行トランザクションが親となります。ユーザーは新規トランザクションを作成した り現行トランザクションにアクセスしたりできますが、SCA トランザクションの系 統を変更することはできません。

|       |                      |                                   | ARM トランザクシ                     |
|-------|----------------------|-----------------------------------|--------------------------------|
| タイプ   | 統計                   | 公式                                | ョン                             |
| 共通    | TotalResponseTime    | $t_2 - t_0$                       | X <sub>0</sub> .X <sub>1</sub> |
|       | RequestDeliveryTime  | $t'_{\theta} - t_{\theta}$        | X <sub>1</sub> .X <sub>2</sub> |
|       | ResponseDeliveryTime | t <sub>2</sub> - t' <sub>2</sub>  |                                |
|       | GoodRequests         | Count <sub>EXIT</sub>             |                                |
|       | BadRequests          | Count <sub>FAILURE</sub>          |                                |
|       | ResponseTime         | t' <sub>3</sub> - t' <sub>0</sub> |                                |
| 参照 A  | GoodRefRequest       | Count <sub>EXIT</sub>             | X <sub>0</sub> .X <sub>1</sub> |
|       | BadRefRequests       | Count <sub>FAILURE</sub>          |                                |
|       | RefResponseTime      | $t_1 - t_0$                       |                                |
| ターゲット | GoodTargetSubmit     | Count <sub>EXIT</sub>             | X <sub>1</sub> .X <sub>2</sub> |
| А     | BadTargetSubmit      | Count <sub>FAILURE</sub>          |                                |
|       | TargetSubmitTime     | t' <sub>1</sub> - t' <sub>0</sub> |                                |

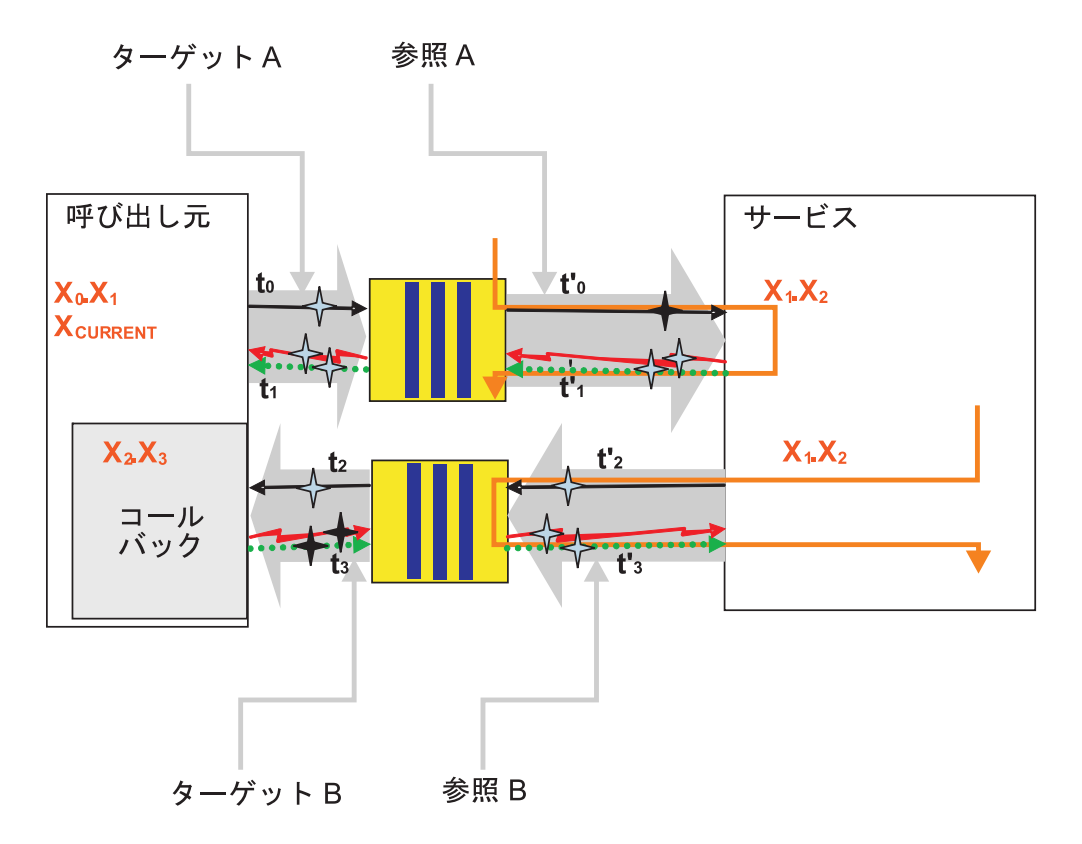

表18. コールバックの呼び出し

|         |              |                                   | ARM トランザクシ                     |
|---------|--------------|-----------------------------------|--------------------------------|
| タイプ     | 統計           | 公式                                | ョン                             |
| 参照 B    | GoodCBSubmit | Count <sub>EXIT</sub>             | X <sub>1</sub> .X <sub>2</sub> |
|         | BadCBSubmit  | Count <sub>FAILURE</sub>          |                                |
|         | CBSubmitTime | t' <sub>3</sub> - t' <sub>2</sub> |                                |
| ターゲット B | GoodCB       | Count <sub>EXIT</sub>             | X <sub>0</sub> .X <sub>1</sub> |
|         | BadCB        | Count <sub>FAILURE</sub>          |                                |
|         | CBTime       | t <sub>3</sub> - t <sub>2</sub>   |                                |

## 同期実装環境での非同期片方向呼び出し

同期実装で、呼び出しが実行依頼 (応答不要送信) された場合に取得可能なアプリケ ーション応答測定 (ARM) 統計。

パラメーター

Service Component Architecture (SCA) コンポーネントのイベント・モニターには、

黒で示すイベント・ポイント **か**ありますが、青で示すイベント・ポイント

は、PMI/ARM 統計を計算して送出する場合にのみ使用します。

下記の表と図で、「現行」の ARM トランザクション (X<sub>1</sub> として表記します) は、呼び出しサービス・コンポーネントが初めて呼び出されたときに作成されます。呼

び出し元がサービス・コンポーネントではない場合は、現行の ARM トランザクションが使用されるか、新規のトランザクションが作成されます。次の表と図に  $X_n$ . $X_{n+1}$  として表記されているように、これが開始トランザクションでない場合は親 が存在します。この表記を使用して、トランザクションの系統が表示されます。す べての SCA 呼び出しは新規トランザクションを開始し、これは、呼び出し元の現 行トランザクションが親となります。ユーザーは新規トランザクションを作成した り現行トランザクションにアクセスしたりできますが、SCA トランザクションの系 統を変更することはできません。

| タイプ | 統計                   | 公式                                | ARM トランザ<br>クション               |
|-----|----------------------|-----------------------------------|--------------------------------|
| 共通  | TotalResponseTime    | t <sub>1</sub> - t <sub>0</sub>   | X <sub>0</sub> .X <sub>1</sub> |
|     | RequestDeliveryTime  | $t'_{0} - t_{0}$                  | X <sub>1</sub> .X <sub>2</sub> |
|     | ResponseDeliveryTime | なし                                | なし                             |
|     | GoodRequests         | Count <sub>EXIT</sub>             | X <sub>1</sub> .X <sub>2</sub> |
|     | BadRequests          | Count <sub>FAILURE</sub>          |                                |
|     | ResponseTime         | t' <sub>1</sub> - t' <sub>0</sub> |                                |

表19. 要求の呼び出しと戻り結果

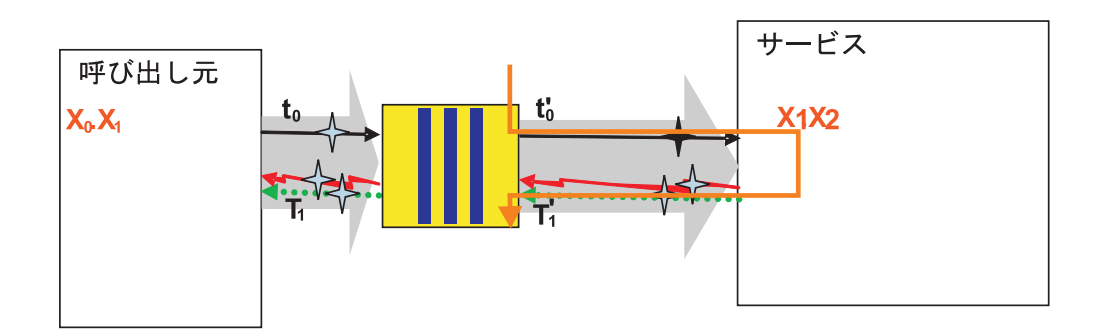

#### 非同期実装環境での非同期片方向呼び出し

非同期実装で、呼び出しが実行依頼 (応答不要送信) された場合のアプリケーション 応答測定 (ARM) 統計。

#### パラメーター

Service Component Architecture (SCA) コンポーネントのイベント・モニターには、

黒で示すイベント・ポイント **\*** がありますが、青で示すイベント・ポイント

は、PMI/ARM 統計を計算して送出する場合にのみ使用します。

下記の表と図で、「現行」の ARM トランザクション (X<sub>1</sub> として表記します) は、 呼び出しサービス・コンポーネントが初めて呼び出されたときに作成されます。呼 び出し元がサービス・コンポーネントではない場合は、現行の ARM トランザクシ ョンが使用されるか、新規のトランザクションが作成されます。開始トランザクシ ョンでないトランザクションには、親があります。この親子関係は、次の表と図に X<sub>n</sub>.X<sub>n+1</sub> として表記されています。この表記を使用して、トランザクションの系統が 表示されます。すべての SCA 呼び出しは新規トランザクションを開始し、これ は、呼び出し元の現行トランザクションが親となります。ユーザーは新規トランザ クションを作成したり現行トランザクションにアクセスしたりできますが、SCA ト ランザクションの系統を変更することはできません。

|     |                      |                            | ARM トランザク                      |
|-----|----------------------|----------------------------|--------------------------------|
| タイプ | 統計                   | 公式                         | ション                            |
| 共通  | TotalResponseTime    | $t_1 - t_0$                | X <sub>0</sub> .X <sub>1</sub> |
|     | RequestDeliveryTime  | $t'_{\theta} - t_{\theta}$ | X <sub>1</sub> .X <sub>2</sub> |
|     | ResponseDeliveryTime | なし                         | なし                             |
|     | GoodRequests         | Count <sub>EXIT</sub>      | X <sub>1</sub> .X <sub>2</sub> |
|     | BadRequests          | Count <sub>FAILURE</sub>   |                                |
|     | ResponseTime         | $t_2 - t_0$                |                                |
| 参照  | GoodRefRequest       | Count <sub>EXIT</sub>      | X <sub>0</sub> .X <sub>1</sub> |
|     | BadRefRequest        | Count <sub>FAILURE</sub>   |                                |
|     | RefResponseDuration  | $t_1 - t_0$                |                                |

表 20. 要求の呼び出しと戻り結果

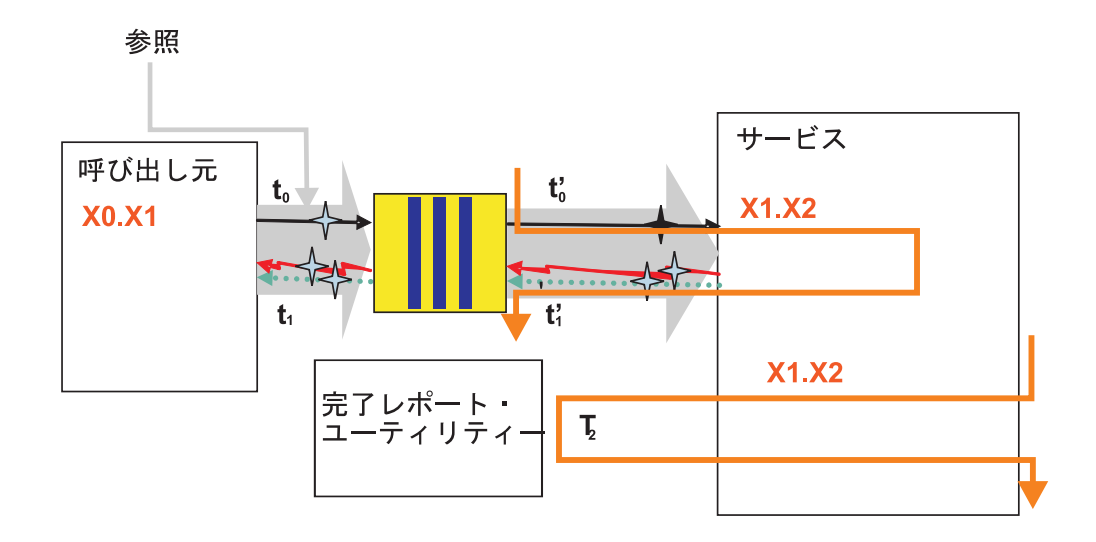

## サービス・コンポーネント・イベントのモニター

WebSphere Process Server モニターでは、特定のイベント・ポイントでサービス・ コンポーネントのデータを取り込むことができます。ログ・ファイル内の個々のイ ベントを表示するか、もっと多用途の Common Event Infrastructure サーバーのモニ ター機能を使用することができます。

プロセス・サーバーにデプロイされているアプリケーションには、アプリケーショ ンが実行されている限りモニターされるサービス・コンポーネント・イベントの仕 様が含まれています。WebSphere Integration Developer を使用してアプリケーション を開発した場合、サービス・コンポーネント・イベントを継続的にモニターするよ うに指定できます。この仕様はアプリケーションの一部として組み込まれており、 アプリケーションのデプロイ時にプロセス・サーバーによって読み取られる .mon 拡張子を持つファイルの形式で提供されます。アプリケーションを開始したら、 .mon ファイルに指定されているサービス・コンポーネントのモニターをオフにする ことはできません。WebSphere Process Server の資料では、このタイプの継続モニ ターについては扱っていません。この件についての詳細は、WebSphere Integration Developer の資料を参照してください。

WebSphere Process Server を使用して、アプリケーションの .mon ファイルに指定 されていないサービス・コンポーネント・イベントをモニターすることができま す。プロセス・サーバーでイベント・モニターの出力をログ・ファイルや Common Event Infrastructure サーバー・データベースに送信するように構成することができま す。モニター対象イベントは、Common Base Event 標準を使用してフォーマット設 定されますが、各イベントで保持する情報の量を規制することができます。 WebSphere Process Server のモニター機能を使用して、問題の診断、アプリケーシ ョンのプロセス・フローの分析、またはアプリケーションの使用方法の監査を行う ことができます。

## ビジネス・プロセス・イベントとヒューマン・タスク・イベントの モニターの使用可能化

ビジネス・プロセスおよびヒューマン・タスクのサービス・コンポーネントのモニ ターをサポートするには、それらのサービス・コンポーネント種類のモニターを実際に開始する前に、WebSphere Process Server を構成する必要があります。

#### 始める前に

ビジネス・プロセス・コンテナーとヒューマン・タスク・コンテナーがプロセス・ サーバー上に事前に作成されている必要があります。

#### このタスクについて

以下のタスクを実行して、WebSphere Process Server での Common Event Infrastructure モニターのサポートを使用可能に設定します。

#### 手順

- 1. 管理コンソールを開きます。
- Business Process Choreographer が単一サーバー上に構成されている場合は、以下のステップを実行して、サーバーがビジネス・プロセス・イベントを生成できるようにします。
  - a. Human Task Manager に対してビジネス・プロセス・イベントを使用可能に する場合、「サーバー」→「サーバー・タイプ」→「WebSphere Application Server」→「server\_name」 をクリックし、「ビジネス・インテ グレーション」の「構成」タブで「Business Process Choreographer」を展開 し、「Human Task Manager」をクリックします。「状態監視」セクション で、「Common Event Infrastructure のロギングを使用可能に設定」、「監 査ロギングを使用可能に設定」、「タスク履歴を使用可能にする」 の各チェ ック・ボックスが選択されていることを確認します。 これらのチェック・ボ ックスが選択されていない場合は、これらを選択し、サーバーを再始動する 必要があります。

- b. ビジネス・フロー・マネージャーに対してビジネス・プロセス・イベントを 使用可能にする場合、「サーバー」→「サーバー・タイプ」→
   「WebSphere Application Server」→ server\_nameをクリックし、「ビジネ ス・インテグレーション」の「構成」タブで「Business Process
   Choreographer」を展開し、「Business Flow Manager」をクリックします。
   「状態監視」セクションで、「Common Event Infrastructure のロギングを 使用可能に設定」 と 「監査ロギングを使用可能に設定」の各チェック・ボ ックスが選択されていることを確認します。 selected. これらのチェック・ボ ックスが選択されていない場合は、これらを選択し、サーバーを再始動する 必要があります。
- Business Process Choreographer がクラスター上に構成されている場合は、以下の ステップを実行して、クラスターがビジネス・プロセス・イベントを生成できる ようにします。
  - a. Human Task Manager に対してビジネス・プロセス・イベントを使用可能に する場合、「サーバー」→「クラスター」→「WebSphere Application Server クラスター (WebSphere application server clusters)」→ 「cluster\_name」をクリックし、「ビジネス・インテグレーション」の「構 成」タブで「Business Process Choreographer」を展開し、「Common Event Infrastructure のロギングを使用可能に設定」、「監査ロギングを使用 可能に設定」、「タスク履歴を使用可能にする」の各チェック・ボックスが 選択されていることを確認します。 これらのチェック・ボックスが選択され ていない場合は、これらを選択し、サーバーを再始動する必要があります。
  - b. Business Flow Manager に対してビジネス・プロセス・イベントを使用可能に する場合、「サーバー」→「クラスター」→「WebSphere Application Server クラスター (WebSphere application server clusters)」→ 「cluster\_name」をクリックし、「ビジネス・インテグレーション」の「構 成」 タブで「Business Process Choreographer」を展開し、「Business Flow Manager」をクリックします。「状態監視」セクションで、「Common Event Infrastructure のロギングを使用可能に設定」 と 「監査ロギングを使 用可能に設定」 の各チェック・ボックスが選択されていることを確認しま す。 selected. これらのチェック・ボックスが選択されていない場合は、これ らを選択し、サーバーを再始動する必要があります。

#### 次のタスク

これらのボックスのいずれかを選択する必要があった場合は、サーバーまたはクラ スターを再始動して、変更を有効にする必要があります。

## サービス・コンポーネント・イベントのロギングの構成

プロセス・サーバー・モニターによって送出されるサービス・コンポーネント・イ ベントを収集するには、WebSphere Application Server のロギング機能を使用する方 法を選択できます。アプリケーションの処理に関係する問題を診断する場合は、ロ ガーを使用してイベント内のデータを表示します。

WebSphere Process Server では、基盤となる WebSphere Application Server の拡張 ロギング機能を使用して、サービス・コンポーネント・イベント・ポイントでサー バー・モニターによって送出されるイベントを収集できます。管理コンソールを使 用して、モニターする特定のサービス・コンポーネント・イベント・ポイント、結 果のサービス・コンポーネント・イベントに含まれる有効搭載量の詳細、および結 果をパブリッシュする方法 (特定形式のファイルにパブリッシュしたり、コンソー ルに直接パブリッシュしたりするなど)を指定できます。モニター・ログには Common Base Event 形式でエンコードされたイベントが記録されており、イベン ト・エレメントに含まれている情報を使用して、サービス・コンポーネントの処理 に関する問題をトレースすることができます。

WebSphere Application Server ロギング機能とトレース機能については、WebSphere Application Server の資料で詳細に文書化されており、製品全体でのロギングおよび トレースの使用法についても詳細に説明されています。このセクションでは、WebSphere Process Server に固有のサービス・コンポーネントに関連するロギング について、補足情報のみを提供します。製品全体の他のコンポーネントでロギング およびトレースを使用する場合については、WebSphere Application Server の資料を 参照してください。

#### 診断トレース・サービスの使用可能化

このタスクを使用して、診断トレース・サービスを使用可能に設定します。このサ ービスは、サービス・コンポーネント・イベントに含む詳細情報の量を管理できる ロギング・サービスです。

#### 始める前に

Common Event Infrastructure (CEI) ロギングと監査ロギングを許可するには、ビジネ ス・プロセス・コンテナーとヒューマン・タスク・コンテナーを構成しておく必要 があります。

#### このタスクについて

診断トレース・サービスは、サービス・コンポーネント・イベントのエレメントに 含まれる詳細情報を取り込むために必要な詳細レベルを指定可能な唯一のロガー・ タイプです。イベントをログに記録するには、プロセス・サーバーを始動する前 に、診断トレース・サービスを使用可能にする必要があります。また、管理コンソ ールを使用して、CEI サーバーを使用してモニターするサービス・コンポーネン ト・イベント・ポイントを選択する場合も、このサービスを使用可能にする必要が あります。

#### 手順

- 1. ナビゲーション・ペインで、「サーバー」→「サーバー・タイプ」→ 「WebSphere Application Server」をクリックします。
- 2. 作業で使用するサーバーの名前をクリックします。
- 3. 「トラブルシューティング」の下で、「診**断トレース・サービス** (Diagnostic Trace service)」をクリックします。
- 4. 「構成」タブの「ログの使用可能化 (Enable log)」を選択します。
- 5. 「適用」をクリックし、次に「保管」をクリックします。
- 6. 「**OK**」をクリックします。

#### 次のタスク

サーバーが既に始動している場合は、再始動して変更内容を有効にする必要があり ます。

#### 管理コンソールを使用したロギング・プロパティーの構成

このタスクを使用して、モニター機能がサービス・コンポーネント・イベントをロ ガー・ファイルにパブリッシュするように指定できます。

#### このタスクについて

アプリケーションがモニター済みイベントをログに記録できるようにするために は、その前に、モニターするサービス・コンポーネント・イベント・ポイント、各 イベントに要求する詳細のレベル、およびイベントをログにパブリッシュするため に使用する出力の形式を指定する必要があります。管理コンソールを使用して、次 の操作を実行できます。

- 特定のイベント・ログを使用可能または使用不可にする。
- ログの詳細レベルを指定する。
- ログ・ファイルの保管場所、保持するログ・ファイルの数、およびログ出力の形 式を指定する。

ログ構成は、静的または動的に変更することができます。静的構成変更は、アプリ ケーション・サーバーの始動または再始動時にアプリケーションに反映されます。 動的構成変更つまりランタイムの構成変更は、即座に適用されます。

ログの作成時、構成データに基づいてログのレベル値が設定されます。特定のログ 名に対応する構成データがない場合、ログ・レベルの値はそのログの親から取得さ れます。親ログの構成データが存在しない場合は、さらにその親のログがチェック され、ヌル以外のレベル値を持つログが検出されるまでツリーをさかのぼって同じ 操作が実行されます。ログのレベルを変更すると、その変更はログの子に伝搬さ れ、必要に応じてさらにその子に伝搬されます。

#### 手順

- 1. ロギングを使用可能にし、ログの出力プロパティーを設定します。
- 2. ナビゲーション・ペインで、「**サーバー**」>「**サーバー・タイプ**」
  - >「WebSphere Application Server」をクリックします。
- 3. 作業で使用するサーバーの名前をクリックします。
- 4. 「トラブルシューティング」の下で、「ロギングおよびトレース (Logging and tracing)」をクリックします。
- 5. 「ログ詳細レベルの変更 (Change Log Detail levels)」をクリックします。
- 6. コンポーネント、パッケージ、およびグループのリストに、実行中のサーバー 上で現在登録されているすべてのコンポーネントが表示されます。このリスト には、呼び出し回数が1回以上のサーバー・イベントのみが表示されます。ロ グに記録可能なイベント・ポイントを保持したすべてのサーバー・コンポーネ ントが WBILocationMonitor.LOG という名前で始まるコンポーネントのいず れかの下にリストされます。
  - 構成を静的に変更するイベントを選択するには、「構成」タブをクリックします。

- 構成を動的に変更するイベントを選択するには、「ランタイム (Runtime)」タ ブをクリックします。
- 7. ログに記録するイベントまたはイベント・グループを選択します。
- 8. イベントまたはイベント・グループごとにロギング・レベルを設定します。

注: CEI イベントのロギングでは、FINE、FINER、および FINEST レベルのみ が有効です。

- 9. 「適用」をクリックします。
- 10. 「**OK**」をクリックします。
- 11. 静的な構成変更を有効にするには、サーバーを停止してから再始動します。

#### タスクの結果

デフォルトでは、ロガーは trace.log というファイルに出力をパブリッシュします。 このファイルは install\_root/profiles/profile\_name/logs/server\_name フォルダ ーにあります。

#### チュートリアル: サービス・コンポーネント・イベントのロギング

モニター対象のサービス・コンポーネント・イベント・ポイントでは、イベントを 基礎となる WebSphere Application Server のロギング機能にパブリッシュできま す。このチュートリアルでは、ロギングを使用したモニターの設定例と、ログ・フ ァイルに格納されているイベントを表示する方法について説明します。

この例のシナリオにより、サーバーにすでにデプロイされ稼働しているアプリケー ションで、モニターするサービス・コンポーネント・イベント・ポイントを選択す る方法を示します。ここでは、アプリケーションの処理がそれらのイベント・ポイ ントのいずれかに到達した場合常にモニター機能がイベントを送出する仕組みにつ いて知ることができます。送出される各イベントは標準化された Common Base Event 形式をとり、XML ストリングとしてログ・ファイルに直接パブリッシュされ ます。

#### このチュートリアルの目的

このチュートリアルを完了すれば、次の操作を実行できるようになります。

- モニターするサービス・コンポーネント・イベント・ポイントおよびサーバーの ロガーにパブリッシュされる出力を選択する。
- ログ・ファイルに保管されているイベントを表示する。

#### このチュートリアルを完了するのに必要な時間

このチュートリアルを完了するには、およそ 15 分から 20 分かかります。

#### 前提条件

このチュートリアルを実行するには、次の条件を満たす必要があります。

- サーバーを構成および始動済みである。
- Common Event Infrastructure を構成済みである。
- サーバーの診断トレース・サービスが使用可能に設定されている。

- サーバーでサンプル・ギャラリー・アプリケーションがインストールおよび始動 済みである。
- サーバーでビジネス・ルール・サンプル・アプリケーションがインストールおよび始動済みである。「サンプル・ギャラリー」ページの指示に従って、ビジネス・ルール・サンプル・アプリケーションをセットアップし、実行します。

これらのすべての前提条件が満たされたら、チュートリアルに進む前に、少なくと も一度サンプル・ギャラリーからビジネス・ルール・サンプル・アプリケーション を実行してください。

#### 例: ロガーによるイベントのモニター:

ロギングによるモニターでは、管理コンソールを使用して、イベント・タイプの詳 細を管理できます。この例では、コンソールを使用して一部のイベント・タイプで 記録された詳細のレベルを変更する方法や、テキスト・エディターを使用して trace.log ファイルを開き、個々のイベントの情報を表示する方法を示します。

#### このタスクについて

このシナリオではビジネス・ルール・サンプル・アプリケーションを使用するため、このアプリケーションが配置されている Web ページをあらかじめ開いておいてください。この Web ページは開いたままにしておいてください。モニター・パラメーターを指定した後、このサンプルを実行します。サンプルがモニター対象として選択可能な機能リストに表示されるように、少なくとも一度実行されていることを確認してください。

#### 手順

- 1. 管理コンソールを開きます。
- 2. ナビゲーション・ペインで、「サーバー」 → 「アプリケーション・サーバー」 をクリックします。
- 3. server\_name をクリックします。
- 4. 「トラブルシューティング」の下で、「ロギングおよびトレース (Logging and tracing)」をクリックします。
- 5. 「ログ詳細レベルの変更 (Change Log Detail levels)」をクリックします。
- 6. 「**ランタイム (Runtime)**」タブを選択します。
- WBILocationMonitor.LOG.BR のツリーを展開します。
   WBILocationMonitor.LOG.BR.brsample.\* エレメントの下に 7 つのイベント・ タイプが表示されます。最初のイベントは

**WBILocationMonitor.LOG.BR.brsample\_module.DiscountRuleGroup** と呼ばれ、 次の性質を持つ **Operation.\_calculateDiscount** という名前の 1 つの関数が含ま れています。

- ENTRY
- EXIT
- FAILURE
- SelectionKeyExtracted
- TargetFound
- 8. 各イベントをクリックして 「finest」 を選択します。

- 9. 「**OK**」をクリックします。
- 10. 「ビジネス・ルール・サンプル・アプリケーション (business rules sample application)」ページに切り替え、アプリケーションを一度実行します。
- 11. テキスト・エディターを使用して、システムの profile\_root/logs/ server name フォルダーに格納されている trace.log ファイルを開きます。

#### タスクの結果

サンプル・アプリケーションを実行したときにモニターによって送出されたビジネ ス・ルール・イベントを含むログ内の行が表示されます。これを見て気付く大きな 点は、出力が Common Base Event 標準に準拠した長い未解析 XML ストリングで 構成されていることです。ENTRY イベントと EXIT イベントを調べると、ビジネ ス・オブジェクトが 16 進形式でエンコードされていることがわかります (詳細レ ベルの「finest」を選択したため、このビジネス・オブジェクトが記述されていま す)。この出力を、Common Event Infrastructure サーバーにパブリッシュされたイベ ントと比較してください。このサーバーは、XML を読み取り可能な表に解析し、ビ ジネス・オブジェクト・データを読み取り可能な形式にデコードします。この演習 内の前のステップに戻り、詳細レベルを「finest」から「fine」または「finer」に変 更して、イベント間の違いを比較することもできます。

この演習を完了すれば、ロガーを使用してモニターするサービス・コンポーネン ト・イベント・ポイントを選択する方法を理解したことになります。このタイプの モニターで送出されるイベントは標準形式で、結果は未加工の XML 形式のストリ ングとしてログ・ファイルに直接パブリッシュされることがわかりました。パブリ ッシュされたイベントを表示するには、テキスト・エディターでログ・ファイルを 開き、個別のイベントの内容を復号します。

#### 次のタスク

ビジネス・ルール・サンプル・アプリケーションのモニターを終了する場合は、こ こで概要を示したステップを逆戻りして、サンプル・イベントの詳細レベルを 「info」 にリセットしてください。

#### ビジネス・ルールおよびセレクターの監査ロギング

WebSphere Process Server で、ビジネス・ルールやセレクターへの変更が自動的に ログに記録されるようにセットアップすることができます。

サーバーで自動的にビジネス・ルールやセレクターへの変更を検出したり、変更の 詳細を説明するログ・ファイルにエントリーを作成するように構成することができ ます。

標準 JVM SystemOut.log ファイルと指定したカスタム監査ログ・ファイルのどちら にログ・エントリーを書き込むかを選択できます。変更方法に応じて、各ビジネ ス・ルールやセレクターを変更したプロセス・サーバーでは以下の内容がログに記 録されます。

- 変更を行ったユーザーの名前
- 変更要求が出された場所
- 旧ビジネス・ルール・オブジェクトまたはセレクター・オブジェクト
- 旧オブジェクトから置き換えられた新規ビジネス・ルールまたはセレクター

ビジネス・ルール・オブジェクトおよびセレクター・オブジェクトは、置き換えら れたビジネス・ルールまたはセレクターの場合でも、置き換えた新規バージョンの 場合でも、完全なビジネス・ルール・セット、デシジョン・テーブル、ビジネス・ ルール・グループ、またはセレクターです。ログを調べて(監査出力は Common Event Infrastructure データベースに出力できません)、旧/新ビジネス・ルールまたは セレクターを比較して変更箇所を判別できます。以下のシナリオで、ロギングが発 生する状況(ロギングが構成されている場合)と、ログ・エントリーの内容について 説明します。

| シナリオ                                        | 結果 | ログ・エントリーの内容                                                                                  |
|---------------------------------------------|----|----------------------------------------------------------------------------------------------|
| ビジネス・ルール・マネージ<br>ャーを使用したビジネス・ル<br>ールのパブリッシュ | 要求 | ユーザー ID、サーバー名<br>(該当する場合、セルとノード<br>を含む)、旧ビジネス・ルー<br>ル・ルールセット、新規ルー<br>ルセット。                   |
|                                             | 失敗 | ユーザー ID、サーバー名<br>(該当する場合、セルとノード<br>を含む)、旧ビジネス・ルー<br>ル・ルールセット、新規ルー<br>ルセット。                   |
| リポジトリー・データベース<br>の更新とコミット (ビジネ              | 成功 | ユーザー ID、旧ルールセッ<br>ト、新規ルールセット。                                                                |
| ス・ルール・マネージャーを<br>使用したパブリッシュから)              | 失敗 | ユーザー ID、新規ルールセ<br>ット。                                                                        |
| セレクター・グループまたは<br>ビジネス・ルール・グループ<br>のエクスポート   | 要求 | ユーザー ID、セレクター、<br>またはビジネス・ルール・グ<br>ループ名。                                                     |
|                                             | 成功 | ユーザー ID、サーバー名<br>(該当する場合、セルとノード<br>を含む)、エクスポートされた<br>セレクター・グループまたは<br>ビジネス・ルール・グループ<br>のコピー。 |
|                                             | 失敗 | ユーザー ID、サーバー名<br>(該当する場合、セルとノード<br>を含む)、セレクター・グルー<br>プまたはビジネス・ルール・<br>グループ名。                 |

| シナリオ                                           | 結果 | ログ・エントリーの内容                                                                                                    |
|------------------------------------------------|----|----------------------------------------------------------------------------------------------------|
| セレクター・グループまたは<br>ビジネス・ルール・グループ<br>のインポート       | 要求 | ユーザー ID、新規セレクタ<br>ー・グループまたはビジネ<br>ス・ルール・グループのコピ<br>ー。                                                                                                    |
|                                                | 成功 | ユーザー ID、サーバー名<br>(該当する場合、セルとノード<br>を含む)、インポートされたセ<br>レクター・グループまたはビ<br>ジネス・ルール・グループの<br>コピー、インポートされたバ<br>ージョンに置き換えられたセ<br>レクター・グループまたはビ<br>ジネス・ルール・グループの<br>コピー。 |
|                                                | 失敗 | ユーザー ID、サーバー名<br>(該当する場合、セルとノード<br>を含む)、インポートされる予<br>定だったセレクター・グルー<br>プまたはビジネス・ルール・<br>グループのコピー。                                                                |
| アプリケーションのインスト<br>ール                            | 成功 | ユーザー ID、サーバー名<br>(該当する場合、セルとノード<br>を含む)、セレクター・グルー<br>プまたはビジネス・ルール・<br>グループ名。                                                                                    |
|                                                | 失敗 | ユーザー ID、サーバー名<br>(該当する場合、セルとノード<br>を含む)、セレクター・グルー<br>プまたはビジネス・ルール・<br>グループ名。                                                                                    |
| アプリケーションの更新 (管<br>理コンソールまたは wsadmin<br>コマンドから) | 成功 | ユーザー ID、サーバー名<br>(該当する場合、セルとノード<br>を含む)、新規セレクター・グ<br>ループまたはビジネス・ルー<br>ル・グループのコピー、旧セ<br>レクター・グループまたはビ<br>ジネス・ルール・グループの<br>コピー。                                   |
|                                                | 失敗 | ユーザー ID、サーバー名<br>(該当する場合、セルとノード<br>を含む)、新規セレクター・グ<br>ループまたはビジネス・ルー<br>ル・グループのコピー。                                                                               |

| シナリオ                           | 結果 | ログ・エントリーの内容                                                              |
|--------------------------------|----|--------------------------------------------------------------------------|
| 既存のビジネス・ルールかセ<br>レクター、またはその両方が | 成功 | サーバー名 (該当する場合、<br>セルとノードを含む)、セレク<br>ター・グループまたはビジネ<br>ス・ルール・グループのコピ<br>ー。 |
| 開始されている以前にアプリ<br>ケーションをデプロイ    | 失敗 | サーバー名 (該当する場合、<br>セルとノードを含む)、セレク<br>ター・グループまたはビジネ<br>ス・ルール・グループのコピ<br>ー。 |

## Common Event Infrastructure サーバーでのサービス・コンポー ネントのモニター

サービス・コンポーネントのモニター結果を Common Event Infrastructure (CEI) サ ーバーにパブリッシュするように選択することができます。サービス・コンポーネ ント・イベント・ポイントを CEI サーバーによるモニター対象として指定できま す。モニターは、アプリケーション・フローの表示および管理を行う永続ベース か、問題のトラブルシューティングを行う一時ベースかのどちらかです。

モニターを使用すると、CEI バスを介して送出されるサービス・コンポーネント・ イベント内部のサービス・コンポーネント・イベント・ポイントでデータを公開で きます。このモニター方法によって、システムでのサービス・コンポーネントのア クティビティーの分析をより柔軟に行うことができます。また、Common Base Event ブラウザーなどの CEI イベント用に最適化されたブラウザーを使用すること もできます。

イベントは、ロガーに送信されるイベントと一致した内容で構造化されています が、サービス・コンポーネント・イベントの分析のために特別に設計されたビュー アーがアクセスできるように、データベースに保管されます。アプリケーションの 作成時にサービス・コンポーネント・イベント・ポイントをアプリケーション内に 指定して、アプリケーションがデプロイされ、サーバー上で稼働するようになった 後にモニターが常時継続的に行われるようにします。これは「静的」モニターと呼 ばれる方法です。システムでのコンポーネント処理のフローを適切にするために特 に重要なサービス・コンポーネント・イベント・ポイントについて、静的モニター を実行してください。この情報により、システムで実行されているサービス・コン ポーネント・プロセスのアクションおよびプロセス間の対話を、容易に監督するこ とができます。また、これらのプロセスの通常フローからの逸脱を素早く検出する こともできます。この場合は、サービス・コンポーネントが正常に作動していない 可能性があります。

サービス・コンポーネントの静的モニターを構成するには、WebSphere Integration Developer を使用して、アプリケーションのサービス・コンポーネント・イベント・ ポイントを選択します。選択されたサービス・コンポーネント・イベント・ポイン トは、アプリケーションとともにデプロイされる、.mon という拡張子を持つ XML ファイルの形式で指定されます。稼働中のサーバーにデプロイした後は、アプリケ ーションの .mon ファイルに指定されているイベント・モニターの詳細レベルをオ フにしたり、レベルを下げたりすることはできません。このモニターを停止するに は、サーバーを停止し、アプリケーションをアンデプロイする必要があります。

また、「動的」モニターのサービス・コンポーネント・イベント・ポイントも選択 することができます。これは、実行中のサーバーに既にデプロイされているアプリ ケーション上で使用可能にしたり使用不可にしたりすることができます。CEI サー バーを使用して動的モニターを実行する仕組みは、ロギングによってシステムの問 題を診断およびトラブルシューティングする場合と基本的に同じです。出力はロガ ーにパブリッシュされた出力と基本的に同じです。CEI バスを通って送出されるイ ベントごとに構造を構成する Common Base Event エレメントを使用します。ま た、ロギング・データと同様、詳細レベルの違いはイベント内でエンコードされる 有効搭載量にのみ影響します。

## 管理コンソールを使用したサービス・コンポーネント・イベント・モ ニターの構成

管理コンソールを使用して、モニター機能がサービス・コンポーネント・イベント を Common Event Infrastructure サーバーにパブリッシュするように動的に指定する ことができます。

#### 始める前に

ロガーの場合と同様に、診断トレース・サービスを使用可能にする必要がありま す。サーバーの再始動後、モニターするイベントを 1 回呼び出し、モニター可能な イベントのリストに表示されるようにします。

#### このタスクについて

モニター対象のイベントを選択するこの方法は、プロセス・サーバーにデプロイ済 みのアプリケーションに対して使用します。アプリケーションとともにプロセス・ サーバーにデプロイされた .mon ファイルに指定されているイベントは、ここでの 変更に関係なく、Common Event Infrastructure (CEI) データベースによってモニター されます。このようなイベントの場合は、CEI データベースに収集およびパブリッ シュするための詳細レベルの値を大きくするだけで済みます。CEI データベースに パブリッシュされる出力は、ロガーによってパブリッシュされる出力に非常によく 似ています。

#### 手順

- 管理コンソールから、「トラブルシューティング」>「ロギングおよびトレー ス」をクリックします。
- 2. 「ログ詳細レベルの変更 (Change Log Detail levels)」をクリックします。
- コンポーネント、パッケージ、およびグループのリストに、稼働中のサーバーに 現在登録されているすべてのコンポーネントが表示されます。少なくとも1回 呼び出されたプロセス・サーバー・イベントのみがこのリストに表示されます。 ログ可能なすべてのプロセス・サーバー・イベントは、

WBILocationMonitor.CEI という名前で始まるいずれかのコンポーネントの下に リストされます。

- 構成を静的に変更するには、「構成」タブをクリックします。
- 構成を動的に変更するには、「**ランタイム** (Runtime)」タブをクリックしま す。

- 4. モニターするイベントまたはイベント・グループを選択します。
- 5. イベントごとに収集する情報の詳細レベルをクリックします。

注: CEI イベントの場合、FINE、FINER、および FINEST レベルのみが有効で す。

- 6. 「適用」をクリックし、次に「保管」をクリックします。
- 7. 「**OK**」をクリックします。
- 8. 構成を静的に変更した場合は、変更を有効にするためにプロセス・サーバーを再 始動する必要があります。

#### タスクの結果

モニター対象イベントの結果は、Common Base Event Browser で表示できます。

# チュートリアル: イベント・モニターでの Common Event Infrastructure サーバーの使用

このチュートリアルでは、CEI サーバーを使用したモニターの設定例と、データベースに格納されているイベントを表示する方法について説明します。

モニター対象のサービス・コンポーネント・イベント・ポイントでは、イベントを Common Event Infrastructure (CEI) サーバーに公開して CEI サーバー・データベー スに格納することができます。イベントが収集された後、格納されたそれらのイベ ントを表示するには、Common Base Event ブラウザーを使用します。このシナリオ で使用する例では静的モニターは使用しないため、.mon ファイルを使用してデプロ イされたアプリケーションは継続して特定のサービス・コンポーネント・イベン ト・ポイントをモニターします。静的モニターの実行方法について詳しくは、IBM<sup>®</sup> WebSphere Integration Developer インフォメーション・センターを参照してくださ い。

その代わり、この例で使用するシナリオでは、サーバーにすでにデプロイされて実行されているアプリケーションのサービス・コンポーネントで、モニター・イベント・ポイントを選択する方法を示します。ここでは、アプリケーションの処理がそれらのイベント・ポイントのいずれかに到達した場合常にモニター機能がイベントを送出する仕組みについて知ることができます。送出される各イベントは CEI サーバーにパブリッシュされます。CEI サーバーにはデータベースに関するイベント情報が保管されます。イベントを表示するには、Common Base Event ブラウザーを使用します。

#### このチュートリアルの目的

このチュートリアルを完了すれば、次の操作を実行できるようになります。

- モニターするサービス・コンポーネント・イベント・ポイントを、CEI サーバー にパブリッシュされるイベントとともに選択する。
- 保管されているイベントを Common Base Event ブラウザーによって表示する。

#### このチュートリアルを完了するのに必要な時間

このチュートリアルを完了するには、およそ 15 分から 20 分かかります。

#### 前提条件

このチュートリアルを実行するには、次の条件を満たす必要があります。

- サーバーを構成および始動済みである。
- CEI およびそのデータベースを構成済みである。
- サーバーの診断トレース・サービスが使用可能に設定されている。
- サーバーでサンプル・ギャラリー・アプリケーションがインストールおよび始動 済みである。
- サーバーでビジネス・ルール・サンプル・アプリケーションがインストールおよび始動済みである。「サンプル・ギャラリー」ページの指示に従って、ビジネス・ルール・サンプル・アプリケーションをセットアップし、実行します。

これらのすべての前提条件が満たされたら、チュートリアルに進む前に、少なくと も一度サンプル・ギャラリーからビジネス・ルール・サンプル・アプリケーション を実行してください。

#### 例: Common Event Infrastructure サーバーによるモニター:

CEI サーバーによるモニターでは、管理コンソールを使用して、イベント・タイプ の詳細を管理したり、記録されたイベントを Common Base Event ブラウザーで表 示したりすることができます。この例では、コンソールを使用して一部のイベン ト・タイプで記録された詳細のレベルを変更する方法や、Common Base Event ブラ ウザーを使用して個々のイベントの情報を表示する方法を示します。

#### このタスクについて

このシナリオではビジネス・ルール・サンプル・アプリケーションを使用するため、このアプリケーションが配置されている Web ページをあらかじめ開いておいてください。この Web ページは開いたままにしておいてください。モニター・パラメーターを指定した後、このサンプルを実行します。サンプルを少なくとも一度実行しておいてください。実行しておくと、サンプルがモニター対象として選択可能な機能のリストに表示されます。

#### 手順

- 1. 管理コンソールを開きます。
- 2. ナビゲーション・ペインで、「サーバー」→「サーバー・タイプ」→
   「WebSphere Application Server」をクリックします。
- 3. server\_name をクリックします。
- 4. 「トラブルシューティング」の下で、「ロギングおよびトレース (Logging and tracing)」をクリックします。
- 5. 「ログ詳細レベルの変更 (Change Log Detail levels)」をクリックします。
- 6. 「**ランタイム** (Runtime)」タブを選択します。
- WBILocationMonitor.CEI.BR のツリーを展開します。
   WBILocationMonitor.CEI.BR.brsample.\* エレメントの下に以下の 5 つのイベント・タイプが表示されます。各イベント・タイプには、
   Operation.\_calculateDiscount 関数によって付加された名前
   WBILocationMonitor.CEI.BR.brsample\_module.DiscountRuleGroup と、次の性

質が含まれています。

- ENTRY
- EXIT
- FAILURE
- SelectionKeyExtracted
- TargetFound
- 8. 各イベントをクリックして 「finest」 を選択します。
- 9. 「OK」をクリックします。
- 10. 「ビジネス・ルール・サンプル・アプリケーション (business rules sample application)」ページに切り替え、アプリケーションを一度実行します。
- 11. 管理コンソールに戻り、ナビゲーション・ペインから、「統合アプリケーショ ン」 → 「Common Base Event ブラウザー」を選択します。
- 12. Network Deployment 環境内のノードでサーバーを実行している場合は、「イベ ント・データ・ストア」フィールドにサーバーとノードの名前が含まれるよう に変更する必要がある場合もあります。cell/nodes/*node\_name*/servers/*server\_name*/ ejb/com/ibm/events/access/EventAccess というストリングを入力します。
- 13. 「イベントの取得」を押します。

#### タスクの結果

Common Base Event ブラウザーの上側のペインに、サンプル・アプリケーションを 実行したときに CEI サーバーにパブリッシュされた 4 つのビジネス・ルール・イ ベントのリストが表示されます。イベントの 1 つを選択してください。下側のペイ ンにイベントの内容が表示されます。このイベントとロガーにパブリッシュされた イベントを比較してください。CEI サーバーにパブリッシュされた元の XML スト リングはブラウザーによって解析済みで、ENTRY イベントと EXIT イベントのビ ジネス・オブジェクト・コードは、元の 16 進形式から読み取り可能な XML に変 換されています。この演習内の前のステップに戻り、詳細レベルを「finest」から 「fine」または「finer」に変更して、イベント間の違いを比較することもできます。

この演習を完了すれば、CEI サーバーを使用してモニターするサービス・コンポー ネント・イベント・ポイントを選択する方法を理解したことになります。このタイ プのモニターで送出されるイベントは標準形式で、結果はデータベースにパブリッ シュされることがわかりました。また、Common Base Event ブラウザーを使用して データベースからイベントを取得し、個別のイベント情報を解析済み表形式でブラ ウザー上に表示することもできるようになります。

#### 次のタスク

ビジネス・ルール・サンプル・アプリケーションのモニターを終了する場合は、ここで概要を示したステップを逆戻りして、サンプル・イベントの詳細レベルを「info」 にリセットしてください。

## セッション・モニター

Common Base Event ブラウザーを使用して、Common Event Infrastructure データベースで同じセッション ID 属性を持つすべてのイベントを検索することによって、同じセッションの一部である複数のイベントをモニターすることができます。

WebSphere Process Server には、単一セッションの一部であるすべてのサービス・ コンポーネント・イベントを識別できる拡張機能があります。Common Base Event の標準エレメントには、contextDataElement エレメントの下の WBISessionID とい う名前の属性があります。各セッションの固有 ID はこの属性に保管されているの で、そのセッションの一部であったすべてのサービス・コンポーネント・イベント を識別できます。Common Base Event ブラウザーの「SessionID」フィールドを使用 して、Common Event Infrastructure (CEI) データベースに保管されていて指定したセ ッション ID と一致するイベントを検索できます。この機能を使用すると、すべて のサービス・コンポーネント・イベントのプロセス・フローおよびプロセス・コン テンツを簡単に確認することができます。この情報を使用して、アプリケーション の効率性を評価したり、特定の環境の下でのみ発生する問題を診断したりできま す。

Common Base Event ブラウザーを使用して、イベントおよび関連するコンテンツに 関する戻されたリストを表示できます。「すべてのイベント」ビューをクリックす ると、リンクの列が表示され、イベントの詳細を参照できます。特定のイベントの 「失敗」列にリンクがある場合、そのリンクをクリックして失敗イベントの詳細を 表示できます。同様に、特定のイベントに関連付けられた「ビジネス・プロセス」 にリンクがある場合、そのリンクをクリックして Business Process Choreographer Explorer を開き、ビジネス・プロセス・イベントまたはヒューマン・タスク・イベ ントの詳細を表示できます。

#### 関連概念

3ページの『モニターを使用可能にする方法』 行うモニターのタイプに応じて、モニター用サービス・コンポーネント・イベン ト・ポイントを指定する方法はいくつかあります。

## 第3章 モニター対象イベントの表示

モニター対象イベントのパブリッシュ結果を表示する方法は多数あり、使用するモ ニターのタイプによって異なります。このセクションでは、パフォーマンス・デー タ、イベント・ログ、および Common Event Infrastructure データベースに格納され ているサービス・コンポーネント・イベントを表示する方法を説明します。

#### Tivoli Performance Viewer でのパフォーマンス・メトリックの表示

Tivoli Performance Viewer を使用したパフォーマンス・モニターの開始および停止、Performance Monitoring Infrastructure のデータをグラフ形式または表形式でリアルタイムに表示、およびオプションで、後で同じビューアーで再確認できるファイルにデータを記録することができます。

#### 始める前に

Tivoli Performance Viewer でパフォーマンス・メトリックを表示するには、以下の 条件が満たされている必要があります。

- モニターするサーバーがノード上で稼働している。
- Performance Monitoring Infrastructure (PMI) が使用可能になっている。
- モニターするサービス・コンポーネント・イベント・ポイントが1回以上呼び出されており、ビューアー内で選択可能である。

#### このタスクについて

Tivoli Performance Viewer (TPV) は、サーバーのパフォーマンスに関するさまざま な詳細情報を表示できる強力なアプリケーションです。 WebSphere Application Server インフォメーション・センターの『Tivoli Performance Viewer を使用したパ フォーマンスのモニター』というセクションには、さまざまな目的でのこのツール の使用法の詳細が記載されており、このプログラムの詳細な使用法に関するリソー スも含まれています。このセクションでは、WebSphere Process Server の固有イベ ントのパフォーマンス・データの表示についてのみ説明します。

Performance Viewer により、管理者およびプログラマーは、WebSphere Process Server の現在の正常性をモニターできます。データの収集と表示はプロセス・サー バーで行われるため、パフォーマンスに影響があります。パフォーマンスへの影響 を最小限に抑えるには、モニターするアクティビティーが行われるサーバーのみを モニターしてください。

注:統計を参照するときに、カウンター・タイプの統計と期間タイプの統計を混合 しないでください。カウンターは累積されるため、アプリケーションによってはグ ラフのスケールがすぐに大きくなる可能性があります。反対に、期間型統計はシス テムが各イベントを処理するのにかかる時間の平均を示すため、一定の範囲に保た れます。このため、統計とその相対目盛りの不均衡が原因で、いずれかのタイプの 統計がビューアーのグラフ上で偏ることがあります。

#### 手順

- 現在のパフォーマンス・アクティビティーの表示
  - 管理コンソールのナビゲーション・ツリーで、「モニターおよびチューニン グ」 → 「Performance Viewer」 → 「現行アクティビティー」をクリックしま す。
  - 「サーバー」を選択し、モニターするアクティビティーがあるサーバーの名前 をクリックします。別の方法として、モニターするアクティビティーがある サーバーのチェック・ボックスを選択し、「モニターの開始」をクリックする こともできます。複数のサーバーのモニターを同時に開始するには、複数のサ ーバーを選択し、「モニターの開始」をクリックします。
  - 3. 「パフォーマンス・モジュール」を選択します。
  - 表示する各パフォーマンス・モジュール名の横にあるチェック・ボックスを選択します。 パフォーマンス統計を生成し、少なくとも 1 回呼び出された WebSphere Process Server イベントが、WBIStats.RootGroup 階層の下にリスト されます。ツリーを展開する場合はノードの横の + をクリックし、縮小する 場合はノードの横の - をクリックします。
  - 5. 「モジュールの表示」をクリックします。 ページの右側に、要求されたデー タを示すグラフまたは表が表示されます。デフォルトではグラフが表示されま す。

各モジュールには、複数のカウンターが関連付けられています。カウンター は、データのグラフまたは表の下にある表に表示されます。選択されたカウン ターは、グラフまたは表内に表示されます。カウンターの横にあるチェック・ ボックスを選択またはクリアすることによって、グラフや表にカウンターを追 加またはグラフや表からカウンターを削除できます。デフォルトでは、モジュ ールごとに最初の3 つのカウンターが表示されます。

カウンターは 20 個まで選択可能で、「現行アクティビティー」モードの TPV に表示できます。

- オプション: グラフまたは表からモジュールを削除するには、モジュールの横 のチェック・ボックスをクリアし、再度「モジュールの表示」をクリックしま す。
- オプション: データを表形式で表示するには、カウンターを選択する表で「表 の表示」をクリックします。 切り替えてグラフに戻すには、「グラフの表 示」をクリックします。
- 8. オプション: グラフの凡例を表示するには、「**凡例の表示**」をクリックしま す。凡例を非表示にするには、「**凡例の非表示**」をクリックします。
- 9. イベントのパフォーマンスのモニターが終了したら、「Tivoli Performance Viewer」をクリックし、モニターしていたサーバーを選択して、「モニターの 停止」をクリックします。
- パフォーマンス統計のログ記録

サーバー上でモニターがアクティブな間は、現在使用可能なすべての PMI カウ ンターのデータをログに記録し、結果を TPV ログ・ファイルに記録することが できます。毎回 20 個までのカウンターを組み合わせて、特定期間の TPV ロ グ・ファイルを複数回表示することができます。サーバーにおける特定期間内の さまざまなパフォーマンス測定値の間の関係を柔軟に監視できます。

- サマリー・レポートまたはパフォーマンス・モジュールを表示する場合は、 「ロギング開始」をクリックします。
- 終了したら、「ロギング停止」をクリックします。 デフォルトでは、ログ・ファイルは、サーバーが稼働しているノードの profile\_root/logs/tpv ディレクトリーに保管されます。TPV は保管スペースへの書き込みが終了すると、ログ・ファイルを自動的に圧縮します。各圧縮ファイルに含まれるログ・ファイルが1 つのみで、その名前は圧縮ファイルと同じになっている必要があります。
- 3. ログを表示するには、管理コンソールのナビゲーション・ツリーで、「モニタ ーおよびチューニング」 → 「Performance Viewer」 → 「ログの表示」をクリ ックします。

## サービス・コンポーネント・イベント・ログ・ファイルの表示と解釈

このトピックでは、サービス・コンポーネント・モニターによって生成されたロ グ・ファイルにある情報を解釈する方法について説明します。ログ・ファイルは、 管理コンソールのログ・ビューアーで表示したり、任意の個別のテキスト・ファイ ル・エディターで表示したりできます。

サービス・コンポーネント・モニターによってロガーに送出されるイベントは、 Common Base Event 形式でエンコードされます。ログ・ファイルにパブリッシュさ れる場合、イベントは XML タグ付け形式での 1 行の長いテキストとして記述さ れ、これにはロガー固有のフィールドもいくつか含まれます。ログに記録されたイ ベントの Common Base Event コーディングを復号する方法について詳しくは、こ の資料のイベント・カタログのセクションを参照してください。このセクションを 参照することにより、ログ・ファイルの各項目に含まれる他のフィールドや、ロガ ーの構成時に選択したログ・ファイル用の形式がどのように構造化されるかについ て理解できます。

## 基本形式フィールドと拡張形式フィールド

ロギング出力は、ファイルまたはメモリー内循環バッファーに送信することができ ます。トレース出力をメモリー内の循環バッファーに送信する場合は、表示できる ようにするためにまずトレース出力をファイルにダンプする必要があります。出力 はプレーン・テキストとして生成されます。形式は基本、拡張、またはログ・アナ ライザーのうちからユーザーが指定した形式になります。出力の基本形式と拡張形 式は、メッセージ・ログで使用可能な基本形式と拡張形式に似ています。基本形式 と拡張形式で使用するフィールドおよびフォーマット手法の多くは同一のもので す。これらの形式で使用可能なフィールドは次の通りです。

#### TimeStamp

タイム・スタンプは、フォーマット設定するプロセスのロケールを使用して フォーマット設定されます。タイム・スタンプには完全修飾日付 (YYMMDD)、ミリ秒単位までの 24 時間表示、および時間帯が含まれま す。

#### ThreadId

トレース・イベントを発行したスレッドのハッシュ・コードから生成される 8 文字の 16 進値。

#### ThreadName

メッセージまたはトレース・イベントを発行した Java スレッドの名前。

#### ShortName

トレース・イベントを発行したロギング・コンポーネントの省略名。通常 は、WebSphere Process Server 内部コンポーネントのクラス名ですが、ユー ザー・アプリケーションで使用される他の ID になっている場合もありま す。

#### LongName

トレース・イベントを発行したロギング・コンポーネントの絶対パス名。通 常は、WebSphere Process Server 内部コンポーネントの完全修飾クラス名で すが、ユーザー・アプリケーションで使用される他の ID になっている場合 もあります。

#### **EventType**

トレース・イベントのタイプを示す 1 文字フィールド。トレース・タイプ は小文字です。次の値があります。

- 1 FINE  $\pm c$  EVENT 9770 2000 2000 -
- 2 FINER タイプのトレース・エントリー。
- **3** FINEST、DEBUG、または DUMP タイプのトレース・エントリー。
- Z トレース・タイプが認識されなかったことを示すプレースホルダー。

ClassName

メッセージまたはトレース・イベントを発行したクラス。

#### MethodName

メッセージまたはトレース・イベントを発行したメソッド。

#### Organization

メッセージまたはトレース・イベントを発行したアプリケーションを所有す る組織。

#### Product

メッセージまたはトレース・イベントを発行した製品。

Component

```
メッセージまたはトレース・イベントを発行した製品内のコンポーネント。
```

#### 基本形式

基本形式で表示されるトレース・イベントでは、次の形式が使用されます。

<timestamp><threadId><shortName><eventType>[className][methodName]<textmessage> [parameter 1] [parameter 2]

#### 拡張形式

拡張形式で表示されるトレース・イベントでは、次の形式が使用されます。

<timestamp><threadId><eventType><UOW><source=longName>[className] [methodName] <Organization><Product><Component>[thread=threadName] <textMessage>[parameter 1=parameterValue] [parameter 2=parameterValue]

## ログ・アナライザー形式

ログ・アナライザー形式を指定することにより、WebSphere Application Server に組 み込まれたアプリケーションである Log Analyzer ツールを使用して、トレース出力 を開くことができます。この形式では、Log Analyzer のマージ機能を使用できるた め、2 つの異なるサーバー・プロセスのトレースを相関させる場合に便利です。

## 第4章 イベント・カタログ

イベント・カタログには、サービス・コンポーネント・タイプごとにモニター可能 なすべてのイベントの仕様、および各イベントによって作成される、関連付けられ た Common Base Event 拡張データ・エレメントが格納されています。

このセクションに記載されている情報は、個々のイベントの構造を理解するための 参照資料としてご使用ください。この知識により、各イベントに含まれている情報 の意味を理解し、各イベントによって生成される比較的大量のデータの中から必要 な情報を素早く識別することができます。

このセクションに記載される情報は、以下の項目を対象としています。

- Common Base Event の構造および標準エレメント
- Business Process Choreographer サービス・コンポーネントのイベントのリスト
- WebSphere Process Server 固有のサービス・コンポーネントのリスト
- 各イベント・タイプに固有の Common Base Event の拡張機能

また、サービス・コンポーネントによって処理可能なビジネス・オブジェクトを、 サービス・コンポーネント・イベントに取り込む方法についても論じています。

指定されたタイプのイベントは、Common Event Infrastructure (CEI) バスを通って CEI サーバーまたはロガーに送出される場合、Common Base Event の形式を取りま す。これは、基本的には、イベント・カタログの仕様に従って作成されたイベン ト・エレメントのカプセル化形式の XML です。Common Base Event には、標準エ レメント、サーバー・コンポーネント識別エレメント、イベント相関領域 ID、およ び各イベント・タイプに固有の追加エレメントなどのセットが含まれています。こ れらのすべてのエレメントは、イベントがサービス・コンポーネント・モニターに よって送出されたときにはいつでも、CEI サーバーまたはロガーに渡されます。た だし例外として、イベントに有効搭載量内のビジネス・オブジェクト・コードが組 み込まれている場合は、イベントに組み込むビジネス・オブジェクト・データの量 を指定します。

#### Common Base Event の標準エレメント

ここでは、サービス・コンポーネント・モニターから送出されるすべてのイベント に含まれる Common Base Event のエレメントをリストします。

| 属性               | 説明                                                  |
|------------------|-----------------------------------------------------|
| version          | 1.0.1 に設定します。                                       |
| creationTime     | イベントが作成された時刻 (UTC 形式)。                              |
| globalInstanceId | Common Base Event インスタンスの ID。この ID は自動的<br>に生成されます。 |
| localInstanceId  | この ID は自動的に生成されます (空白の場合もあり)。                       |

| 属性                        | 説明                                                                                                    |
|---------------------------|----------------------------------------------------------------------------------------------------|
| severity                  | ビジネス・プロセスまたはヒューマン・プロセスにイベント<br>が及ぼす影響。この属性は 10 (情報) に設定されます。それ<br>以外の場合、これは使用されません。                                        |
| priority                  | 使用しません。                                                                                                    |
| reporterComponentId       | 使用しません。                                                                                                    |
| locationType              | Hostname に設定します。                                                                                                    |
| location                  | 実行中のサーバーのホスト名に設定します。                                                                                                    |
| application               | 使用しません。                                                                                                    |
| executionEnvironment      | オペレーティング・システムを示すストリング。                                                                                                    |
| component                 | プロセス・サーバーのバージョン。ビジネス・プロセスおよ<br>びヒューマン・タスクの場合は、順に、WPS#、SCA バージ<br>ョン、現行プラットフォームの ID、および下位層のソフト<br>ウェア・スタックのバージョン ID を設定します。 |
| componentType             | Apache QName 形式を基にしたコンポーネント QName。                                                                                         |
|                           | ビジネス・プロセスの場合、次のように設定します。                                                                                                   |
|                           | www.ibm.com/namespaces/autonomic/Workflow_Engine                                                                           |
|                           | ヒューマン・タスクの場合、次のように設定します。                                                                                                   |
|                           | www.ibm.com/xmlns/prod/websphere/scdl/human-task                                                                           |
| subComponent              | 監視可能なエレメント名。                                                                                                    |
|                           | ビジネス・プロセスの場合、BFM に設定します。<br>ヒューマン・タスクの場合、HTM に設定します。                                                                       |
| componentIdType           | ProductName に設定します。                                                                                                    |
| instanceId                | サーバーの ID。この ID の形式は、cell_name/node_name/<br>server_name です。区切り文字はオペレーティング・システ<br>ムによって異なります。                               |
| processId                 | オペレーティング・システムのプロセス ID。                                                                                                    |
| threadId                  | Java 仮想マシン (JVM) のスレッド ID。                                                                                                 |
| Situation Type            | イベントが報告される原因となったシチュエーションのタイ<br>プ。固有のコンポーネントの場合は、ReportSituation に設<br>定します。                                                |
| Situation Category        | イベントが報告される原因となったシチュエーション・タイ<br>プのカテゴリー。固有のコンポーネントの場合は、STATUS<br>に設定します。                                                    |
| Situation Reasoning Scope | 報告されたシチュエーションの影響の有効範囲。固有のコン<br>ポーネントの場合は、EXTERNAL に設定します。                                                                  |
| ECSCurrentID              | 現在のイベント相関範囲 ID の値。                                                                                                    |
| ECSParentID               | 親イベント相関範囲 ID の値。                                                                                                    |
| WBISessionID              | 現在のセッション ID の値。                                                                                                    |
| extensionName             | イベント名に設定します。                                                                                                    |

## イベント内のビジネス・オブジェクト

ビジネス・オブジェクト・データは、バージョン 6.1 以降、イベントの中で XML 形式で搬送されます。Common Base Event 形式は xs:any スキーマを含んでおり、 これは、ビジネス・オブジェクト・ペイロードを XML エレメント内にカプセル化 します。

サービス・コンポーネント・イベントに収集するビジネス・オブジェクトの詳細レ ベルを指定します。この詳細レベルは、イベントに渡されるビジネス・オブジェク ト・コードの量にのみ影響します。その他のすべての Common Base Event エレメ ント (標準とイベント固有の両方) は、イベントにパブリッシュされます。サービ ス・コンポーネント・イベントに適用可能な詳細レベルの名前は、WebSphere Integration Developer を使用して静的モニターを作成したか、または管理コンソール で動的モニターを作成したかに応じて異なりますが、次の表に示すように対応して います。

|               | Common Base                        |               |
|---------------|------------------------------------|---------------|
|               | <b>Event/WebSphere Integration</b> | パブリッシュされる有効搭載 |
| 管理コンソールの詳細レベル | Developer の詳細レベル                   | 量情報           |
| FINE          | EMPTY                              | なし。           |
| FINER         | DIGEST                             | 有効搭載量の説明のみです。 |
| FINEST        | FULL                               | 有効搭載量のすべてです。  |

詳細レベルは、イベント・インスタンス・データに含まれている PayloadType エレ メントによって指定されます。実際のビジネス・オブジェクト・データは、モニタ ーが FULL/FINEST の詳細を記録する設定になっていれば、イベントのみに組み込ま れます。ビジネス・オブジェクト・データ自体は、xsd:any スキーマの下で Common Base Event に組み込まれています。プロセス・サーバーのビジネス・オブ ジェクト・ペイロードは wbi:event という名前のルート・エレメントによって表示 できます。イベント出力をロガーにパブリッシュすると、ログ・ファイルの参照時 に出力が表示されます。イベントが CEI サーバーに対してパブリッシュされている 場合は、Common Base Event ブラウザーを使用してイベントを表示できます。その 場合、wbi:event リンクをクリックすると、ビジネス・オブジェクト・データが表 示されます。

## Business Process Choreographer イベント

WebSphere Process Server には、ビジネス・プロセスとヒューマン・タスクで使用 する Business Process Choreographer サービス・コンポーネントが組み込まれていま す。このセクションでは、これらのコンポーネントでモニター可能なイベント・ポ イントについて説明します。

## WebSphere Process Server イベント

WebSphere Process Server の特徴は独自のサービス・コンポーネントを持つことで あり、これらのコンポーネントにはそれぞれ、モニターできる独自のイベント・ポ イントのセットがあります。 サービス・コンポーネントにはエレメントが 1 つ以上あります。それらは各サービ ス・コンポーネントが処理する異なるステップの集合です。同様に、各エレメント には独自のイベント性質セットがあります。イベント性質は、サービス・コンポー ネント・エレメントの処理時に到達するキーポイントです。すべてのサービス・コ ンポーネント、そのエレメントと関連するイベント性質、および各イベントに固有 の拡張データ・エレメントがリストされています。

## リソース・アダプター・イベント

リソース・アダプター・コンポーネントで使用可能なイベント・タイプをリストし ます。

ここでは、モニター可能なリソース・アダプター・コンポーネント (ベース名 eis:WBI.JCAAdapter) のエレメントを、関連するイベント性質、イベント名、およ び各イベントに固有の拡張データ・エレメントとともにリストします。

| イベント名                                                               | イベント性質              | イベント内容           | タイプ    |  |  |
|---------------------------------------------------------------------|---------------------|------------------|--------|--|--|
| InboundEventRetrieval エレメント                                         |                     |                  |        |  |  |
| eis:WBI.JCAAdapter.                                                 | ENTERN              | pollQuantity     | int    |  |  |
| InboundEventRetrieval. ENTRY                                        |                     | eventTypeFilters | string |  |  |
| eis:WBI.JCAAdapter.<br>InboundEventRetrieval. EXIT                  | EXIT                | tal              | sung   |  |  |
| eis:WBI.JCAAdapter.<br>InboundEventRetrieval. FAILURE               | FAILURE             | FailureReason    | 例外     |  |  |
| InboundEv                                                           | entDelivery エレメン    | F                |        |  |  |
| eis:WBI.JCAAdapter.<br>InboundEventDelivery.ENTRY                   | ENTRY               | なし               |        |  |  |
| eis:WBI.JCAAdapter.<br>InboundEventDelivery.EXIT                    | EXIT                | なし               |        |  |  |
| eis:WBI.JCAAdapter.<br>InboundEventDelivery.FAILURE                 | FAILURE             | FailureReason    | 例外     |  |  |
| Outbound エレメント                                                      |                     |                  |        |  |  |
| eis:WBI.JCAAdapter. Outbound.ENTRY                                  | ENTRY               | なし               |        |  |  |
| eis:WBI.JCAAdapter. Outbound.EXIT                                   | EXIT                | なし               |        |  |  |
| eis:WBI.JCAAdapter.<br>Outbound.FAILURE                             | FAILURE             | FailureReason    | 例外     |  |  |
| InboundCallback                                                     | AsyncDeliverEvent エ | レメント             |        |  |  |
| eis:WBI.JCAAdapter.<br>InboundCallbackAsyncDeliverEvent.<br>ENTRY   | ENTRY               | なし               |        |  |  |
| eis:WBI.JCAAdapter.<br>InboundCallbackAsyncDeliverEvent.<br>EXIT    | EXIT                | なし               |        |  |  |
| eis:WBI.JCAAdapter.<br>InboundCallbackAsyncDeliverEvent.<br>FAILURE | FAILURE             | FailureReason    | 例外     |  |  |

| イベント名                                                              | イベント性質               | イベント内容        | タイプ    |  |  |
|--------------------------------------------------------------------|----------------------|---------------|--------|--|--|
| InboundCallbac                                                     | kSyncDeliverEvent エリ | レメント          |        |  |  |
| eis:WBI.JCAAdapter.<br>InboundCallbackSyncDeliverEvent.<br>ENTRY   | ENTRY                | なし            |        |  |  |
| eis:WBI.JCAAdapter.<br>InboundCallbackSyncDeliverEvent.<br>EXIT    | EXIT                 | なし            |        |  |  |
| eis:WBI.JCAAdapter.<br>InboundCallbackSyncDeliverEvent.<br>FAILURE | FAILURE              | FailureReason | 例外     |  |  |
| Ро                                                                 | lling エレメント          |               |        |  |  |
| aiowDLICAAdoptor Dolling STADTED                                   |                      | PollFrequency | int    |  |  |
| eis: w bl.jCAAdapter. Poining.STARTED                              | STARTED              | PollQuantity  | int    |  |  |
| eis:WBI.JCAAdapter. Polling.STOPPED                                | STOPPED              | なし            | •      |  |  |
| Del                                                                | ivery エレメント          |               |        |  |  |
| eis:WBI.JCAAdapter. Delivery.EXIT                                  | EXIT                 | なし            |        |  |  |
| eis:WBI.JCAAdapter.                                                | FAILURE              | EventID       | string |  |  |
| Delivery.FAILURE                                                   |                      | FailureReason | 例外     |  |  |
| Ret                                                                | rieval エレメント         | •             | •      |  |  |
| eis:WBI.JCAAdapter.                                                |                      | EventID       | string |  |  |
| Retrieval.FAILURE                                                  | FAILURE              | FailureReason | 例外     |  |  |
| End                                                                | lpoint エレメント         | •             |        |  |  |
| eis:WBI.JCAAdapter.<br>Endpoint.FAILURE                            | FAILURE              | FailureReason | 例外     |  |  |
| Rec                                                                | overy エレメント          | •             |        |  |  |
| eis:WBI.JCAAdapter. Recovery.EXIT                                  | EXIT                 | なし            |        |  |  |
| eis:WBI.JCAAdapter.<br>Recovery FAILURE                            | FAILURE              | FailureReason | 例外     |  |  |
| EventFailure エレメント                                                 |                      |               |        |  |  |
| eis:WBI.JCAAdapter.<br>EventFailure.FAILURE                        | FAILURE              | FailureReason | 例外     |  |  |
| Connection エレメント                                                   |                      |               |        |  |  |
| eis:WBI.JCAAdapter.<br>Connection.FAILURE                          | FAILURE              | FailureReason | 例外     |  |  |

## ビジネス・ルール・イベント

ビジネス・ルール・コンポーネントで使用可能なイベント・タイプをリストします。

ビジネス・ルール・コンポーネント (ベース名 br:WBI.BR) には、モニター可能な単 ーエレメントが含まれています。ここでは、このエレメントのすべてのイベント・ タイプを、関連するイベント性質、イベント名、および各イベントに固有の拡張デ ータ・エレメントとともにリストします。

| イベント名                               | イベント性質                | イベント内容        | タイプ    |
|-------------------------------------|-----------------------|---------------|--------|
| br:WBI.BR.ENTRY                     | ENTRY                 | operationName | string |
| br:WBI.BR.EXIT                      | EXIT                  | operationName | string |
| br:WBI.BR.FAILURE                   |                       | ErrorReport   | 例外     |
|                                     | FAILURE               | operationName | string |
| WBI.BR.<br>br:SelectionKeyExtracted | SelectionKeyExtracted | operationName | string |
| br:WBI.BR.TargetFound               | TargetFound           | operationName | string |
|                                     |                       | target        | string |

## ビジネス・ステート・マシン・イベント

ビジネス・ステート・マシン・コンポーネントで使用可能なイベント・タイプをリストします。

ここでは、モニター可能なビジネス・ステート・マシン・コンポーネント (ベース 名 bsm:WBI.BSM) のエレメントを、関連するイベント性質、イベント名、および各 イベントに固有のすべての拡張データ・エレメントとともにリストします。

| イベント名                                             | イベント性質        | イベント内容      | タイプ    |  |
|---------------------------------------------------|---------------|-------------|--------|--|
| StateMachineDefinition エレメント                      |               |             |        |  |
| bsm:WBI.BSM.<br>StateMachineDefinition. ALLOCATED | ALLOCATED     | instanceID  | string |  |
| bsm:WBI.BSM.<br>StateMachineDefinition. RELEASED  | RELEASED      | instanceID  | string |  |
| Tra                                               | ansition エレメン | ۲. F        |        |  |
| hom WDI DOM Transition ENTDY                      |               | instanceID  | string |  |
| DSIII: W DI.DSIVI. ITAIISIUOII.EINIKI             | ENIKI         | name        | string |  |
| home WDI DCM Transition EVIT                      | EVIT          | instanceID  | string |  |
| bsm: wBI.BSM. I ransition.EXI1                    | EAII          | name        | string |  |
|                                                   |               | ErrorReport | 例外     |  |
| bsm:WBI.BSM.Transition.FAILURE                    | FAILURE       | instanceID  | string |  |
|                                                   |               | name        | string |  |
|                                                   | State エレメント   |             |        |  |
| home WDI DCM State ENTDY                          | ENTRY         | instanceID  | string |  |
| DSIII: W DI.DSIVI.State.EN I K I                  |               | name        | string |  |
| L                                                 | EXIT          | instanceID  | string |  |
| bsm: wB1.BSM.State.EX11                           |               | name        | string |  |
|                                                   |               | ErrorReport | 例外     |  |
| bsm:WBI.BSM.State.FAILURE                         | FAILURE       | instanceID  | string |  |
|                                                   |               | name        | string |  |
| Guard エレメント                                       |               |             |        |  |
| bsm:WBI.BSM.Guard.ENTRY                           | ENTRY         | instanceID  | string |  |
|                                                   |               | name        | string |  |

| イベント名                                   | イベント性質         | イベント内容      | タイプ     |  |
|-----------------------------------------|----------------|-------------|---------|--|
|                                         |                | instanceID  | string  |  |
| bsm:WBI.BSM.Guard.EXIT                  | EXIT           | name        | string  |  |
|                                         |                | result      | boolean |  |
|                                         | FAILURE        | ErrorReport | 例外      |  |
| bsm:WBI.BSM.Guard.FAILURE               |                | instanceID  | string  |  |
|                                         |                | name        | string  |  |
|                                         | Action エレメント   |             |         |  |
| Law WDI DOM A Har ENTDY                 | ENTDY          | instanceID  | string  |  |
| DSm: WBI.BSM.ACUON.ENTKY                | ENIKI          | name        | string  |  |
| ham WDI DSM Action EVIT                 | EVIT           | instanceID  | string  |  |
| DSIII: W DI.DSIM.ACUOII.EATT            | LAII           | name        | string  |  |
|                                         |                | ErrorReport | 例外      |  |
| bsm:WBI.BSM.Action.FAILURE              | FAILURE        | instanceID  | string  |  |
|                                         |                | name        | string  |  |
| Ent                                     | tryAction エレメン | イト          |         |  |
| hemeWDI DSM Entry Action ENTDV          | ENTDV          | instanceID  | string  |  |
| USIII. W DI.D.SIM.EIIU YACUOII. EINTK I | ENIKI          | name        | string  |  |
| hemeWRI RSM Entry Action EXIT           | EXIT           | instanceID  | string  |  |
| USIII. W DI.D.SIM.EIIU YACUOII. EATT    |                | name        | string  |  |
|                                         | FAILURE        | ErrorReport | 例外      |  |
| bsm:WBI.BSM.EntryAction.                |                | instanceID  | string  |  |
|                                         |                | name        | string  |  |
| Ex                                      | itAction エレメン  | ۲ <b>ト</b>  |         |  |
| hem-WRI RSM Exit Action ENTRY           | ENTRY          | instanceID  | string  |  |
| USIII. W DI.DSIM.EXITACIIOII.ENTRT      |                | name        | string  |  |
| hemeWRI RSM Exit Action EVIT            | EXIT           | instanceID  | string  |  |
| USIII. W DI.DSIM.EXITACIIOII.EXIT       |                | name        | string  |  |
|                                         | FAILURE        | ErrorReport | 例外      |  |
| bsm:WBI.BSM.ExitAction. FAILURE         |                | instanceID  | string  |  |
|                                         |                | name        | string  |  |
| Timer エレメント                             |                |             |         |  |
|                                         |                | instanceID  | string  |  |
| bsm:WBI.BSM.Timer.START                 | START          | name        | string  |  |
|                                         |                | duration    | string  |  |
|                                         |                | instanceID  | string  |  |
| bsm:WBI.BSM.Timer.STOPPED               | STOPPED        | name        | string  |  |
|                                         |                | duration    | string  |  |

## マップ・イベント

マップ・コンポーネントで使用可能なイベント・タイプをリストします。

ここでは、モニター可能なマップ・コンポーネント (ベース名 map:WBI.MAP) のエレ メントを、そのイベント性質、イベント名、および各イベントに固有のすべての拡 張データ・エレメントとともにリストします。

表 21. 基本エレメント

| イベント名                               | イベント性質  | イベント内容        | タイプ |  |
|-------------------------------------|---------|---------------|-----|--|
| map:WBI.MAP.ENTRY                   | ENTRY   | なし            | なし  |  |
| map:WBI.MAP.EXIT                    | EXIT    | なし            | なし  |  |
| map:WBI.MAP.FAILURE                 | FAILURE | FailureReason | 例外  |  |
| Transformation エレメント                |         |               |     |  |
| map:WBI.MAP.Transformation. ENTRY   | ENTRY   | なし            | なし  |  |
| map:WBI.MAP.Transformation. EXIT    | EXIT    | なし            | なし  |  |
| map:WBI.MAP.Transformation. FAILURE | FAILURE | FailureReason | 例外  |  |

## メディエーション・イベント

メディエーション・コンポーネントで使用可能なイベント・タイプをリストします。

ここでは、モニター可能なメディエーション・コンポーネント (ベース名 ifm:WBI.MEDIATION) のエレメントを、関連するイベント性質、名前、および各イベ ントに固有のすべての拡張データ・エレメントとともにリストします。

| イベント名                                          | イベント性質  | イベント内容          | タイプ    |  |  |
|------------------------------------------------|---------|-----------------|--------|--|--|
| OperationBinding エレメント                         |         |                 |        |  |  |
| ifm:WBI.MEDIATION.                             | ENTRY   | InteractionType | string |  |  |
|                                                |         | TicketID        | string |  |  |
| OperationBinding.ENTRY                         |         | Source          | string |  |  |
|                                                |         | Target          | string |  |  |
|                                                |         | InteractionType | string |  |  |
| ifm:WBI.MEDIATION.                             | EVIT    | TicketID        | string |  |  |
| OperationBinding.EXIT                          | EXII    | Source          | string |  |  |
|                                                |         | Target          | string |  |  |
| ifm:WBI.MEDIATION.<br>OperationBinding.FAILURE | FAILURE | InteractionType | string |  |  |
|                                                |         | TicketID        | string |  |  |
|                                                |         | Source          | string |  |  |
|                                                |         | Target          | string |  |  |
|                                                |         | ErrorReport     | 例外     |  |  |
| ParameterMediation エレメント                       |         |                 |        |  |  |
| ifm:WBI.MEDIATION.                             | ENTRY   | タイプ             | string |  |  |
| ParameterMediation. ENTRY                      |         | TransformName   | string |  |  |
| WBI.MEDIATION. ParameterMediation.             | EXIT    | タイプ             | string |  |  |
| EXIT                                           |         | TransformName   | string |  |  |

| イベント名                                             | イベント性質  | イベント内容        | タイプ    |
|---------------------------------------------------|---------|---------------|--------|
| ifm:WBI.MEDIATION.<br>ParameterMediation. FAILURE | FAILURE | タイプ           | string |
|                                                   |         | TransformName | string |
|                                                   |         | ErrorReport   | 例外     |

## リカバリー・イベント

リカバリー・コンポーネントで使用可能なイベント・タイプをリストします。

リカバリー・コンポーネント (ベース名 recovery:WBI.Recovery) には、モニター可 能な単一エレメントが含まれています。ここでは、このエレメントのすべてのイベ ント・タイプを、関連するイベント性質、イベント名、および各イベントに固有の 拡張データ・エレメントとともにリストします。

| イベント名                              | イベント性質   | イベント内容              | タイプ       |
|------------------------------------|----------|---------------------|-----------|
|                                    |          | MsgId               | string    |
|                                    |          | DestModuleName      | string    |
|                                    |          | DestComponentName   | string    |
|                                    |          | DestMethodName      | string    |
|                                    |          | SourceModuleName    | string    |
|                                    |          | SourceComponentName | string    |
| recovery:WBI.Recovery.             |          | ResubmitDestination | string    |
| FAILURE                            | FAILURE  | ExceptionDetails    | string    |
|                                    |          | SessionId           | string    |
|                                    |          | FailureTime         | dateTime  |
|                                    |          | ExpirationTime      | dateTime  |
|                                    |          | Status              | int       |
|                                    |          | MessageBody         | byteArray |
|                                    |          | Deliverable         | boolean   |
|                                    |          | DeadloopMsgId       | string    |
| recovery:WBI.Recovery.<br>DEADLOOP | DEADLOOP | SIBusName           | string    |
|                                    |          | QueueName           | string    |
|                                    |          | Reason              | string    |
|                                    | RESUBMIT | MsgId               | string    |
| recovery:WBI.Recovery.             |          | OriginalMesId       | string    |
| RESUBMIT                           |          | ResubmitCount       | int       |
|                                    |          | Description         | string    |
|                                    |          | MsgId               | string    |
| recovery: WBI.Recovery.            | DELETE   | deleteTime          | dateTime  |
| DELEIE                             |          | Description         | string    |

## Service Component Architecture イベント

Service Component Architecture で使用可能なイベント・タイプをリストします。

Service Component Architecture (SCA) には、sca:WBI.SCA.MethodInvocation という ベース名を持つ単一エレメントが含まれています。ここでは、このエレメントのす べてのイベントと関連する性質を、各イベントに固有のすべての拡張データ・エレ メントとともにリストします。

注: これらのイベントを SCA 固有のアプリケーション応答測定 (ARM) パフォーマンス統計と混同しないでください。

| イベント名                                 | イベント性質  | イベント内容           | タイプ    |
|---------------------------------------|---------|------------------|--------|
|                                       |         | SOURCE COMPONENT | string |
|                                       |         | SOURCE INTERFACE | string |
|                                       |         | SOURCE METHOD    | string |
|                                       |         | SOURCE MODULE    | string |
| WBI.SCA. MethodInvocation.            | ENTRY   | SOURCE REFERENCE | string |
|                                       |         | TARGET COMPONENT | string |
|                                       |         | TARGET INTERFACE | string |
|                                       |         | TARGET METHOD    | string |
|                                       |         | TARGET MODULE    | string |
|                                       |         | SOURCE COMPONENT | string |
|                                       |         | SOURCE INTERFACE | string |
|                                       |         | SOURCE METHOD    | string |
|                                       |         | SOURCE MODULE    | string |
| WBI.SCA. MethodInvocation.            | EXIT    | SOURCE REFERENCE | string |
|                                       |         | TARGET COMPONENT | string |
|                                       |         | TARGET INTERFACE | string |
|                                       |         | TARGET METHOD    | string |
|                                       |         | TARGET MODULE    | string |
|                                       |         | SOURCE COMPONENT | string |
|                                       |         | SOURCE INTERFACE | string |
|                                       |         | SOURCE METHOD    | string |
|                                       |         | SOURCE MODULE    | string |
| WBI.SCA. MethodInvocation.<br>FAILURE |         | SOURCE REFERENCE | string |
|                                       | FAILURE | TARGET COMPONENT | string |
|                                       |         | TARGET INTERFACE | string |
|                                       |         | TARGET METHOD    | string |
|                                       |         | TARGET MODULE    | string |
|                                       |         | 例外               | string |

## セレクター・イベント

セレクター・コンポーネントで使用可能なイベント・タイプをリストします。

セレクター・コンポーネントには、モニター可能な単一エレメントが含まれていま す。ここでは、このエレメントのすべてのイベント・タイプを、関連するイベント 性質、イベント名、および各イベントに固有の拡張データ・エレメントとともにリ ストします。すべてのセレクター・イベントのベース名は sel:WBI.SEL です。

| イベント名                                  | イベント性質                | イベント内容        | タイプ    |
|----------------------------------------|-----------------------|---------------|--------|
| sel:WBI.SEL.ENTRY                      | ENTRY                 | operationName | string |
| sel:WBI.SEL.EXIT                       | EXIT                  | operationName | string |
|                                        |                       | ErrorReport   | 例外     |
| Sel. W DI.SEL.FAILURE                  | FAILURE               | operationName | string |
| sel:WBI.SEL.                           | SalactionKayExtracted | operationName | string |
| SelectionKeyExtracted                  | SelectionReyExtracted |               |        |
|                                        |                       | operationName | string |
| sei, w bi.set. raigetround Taigetround | Targetround           | target        | string |

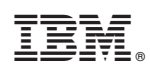

Printed in Japan